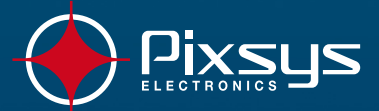

7

0

SHIFT DEL

.

8

9 GHI

6 POF

3

+/-

LAR

04/11 15:20

OPEN CLOSE

BURN.

FAN

AUX1

RUX2

STEP

STAPT

AL.2

C

ATR 313 Controller

User manual

(ATR - 313)

1 an

ESC

START

Cycle CYCLE 1

PU1

TIME

STOP

30∘c

00:00 h:m

HAND

Temperature

>

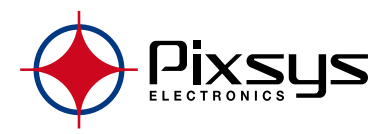

# **Contents list**

| 1 | Proce | ess controller ATR 313                                           | 4   |
|---|-------|------------------------------------------------------------------|-----|
|   | 1.1   | Keys and LCD display                                             | 4   |
|   | 1.2   | Sizes and installation                                           | 5   |
|   | 1.3   | Electrical wirings                                               | 6   |
|   | 1.4   | Serial communication port                                        | 6   |
| 2 | Data  | acquisition module PL300                                         | 7   |
|   | 2.1   | Frontal panel and Terminals block                                | 7   |
|   | 2.2   | Sizes and installation                                           | 8   |
|   | 2.3   | Electrical wirings                                               | 9   |
|   | 2.4   | Select type of linear output                                     | 11  |
|   | 2.5   | Selection of communication address                               | 11  |
|   | 2.6   | Hardware data PL300                                              | 12  |
|   |       | 2.6.1 Inputs for processes PROC. 1÷20                            | 12  |
|   |       | 2.6.2 Outputs for control-loops                                  | 13  |
|   | 2.7   | Modify parameters on ATR313                                      | 14  |
| 3 | "Alfa | " software version for firing cycles with multiple steps on gas  | 15  |
|   | 3.1   | General features                                                 | 15  |
|   | 3.2   | Standard configuration for inputs/outputs                        | 16  |
|   | 3.3   | Main stop window (for operator)                                  | 17  |
|   | 3.4   | Start historical recording (for operator)                        | 18  |
|   | 3.5   | Main window during cycle execution (for operator)                | 18  |
|   | 3.6   | Menu cycle window (for operator)                                 | 19  |
|   | 3.7   | Cycle programming - Modify/visualize cycle data - (for operator, | )20 |
|   | 3.8   | Process status (for operator)                                    | 21  |
|   | 3.9   | Cycle graph window (for operator)                                | 22  |
|   | 3.10  | Modify auxiliary outputs AUX5AUX8 (for operator)                 | 22  |
|   | 3.11  | Historical graph of cycle (for operator)                         | 23  |
|   | 3.12  | Manual advancement of cycle (for operator)                       | 24  |
|   | 3.13  | Manual control window (for operator)                             | 24  |
|   | 3.14  | Manual control SPV1 and SPV2 (for operator)                      | 25  |
|   | 3.15  | Manual control auxiliary outputs AUX1AUX4 (for operator)         | 26  |
|   | 3.16  | Manual control AUX1BAUX4B (for operator)                         | 26  |
|   | 3.17  | Main menu window (for operator)                                  | 27  |
|   | 3.18  | Events list window (for operator)                                | 27  |
|   | 3.19  | Timers window (for operator)                                     | 29  |
|   | 3.20  | Display setting window (for operator)                            | 30  |

| 3.21 | Clock setting wiondow (for operator)                        |    |  |  |
|------|-------------------------------------------------------------|----|--|--|
| 3.22 | Gas/air servo calibration (for operator)31                  |    |  |  |
| 3.23 | Air/gas servo calibration menu n° 1 (for operator)31        |    |  |  |
| 3.24 | Gas/air servo calibration no. 2 (for operator)              |    |  |  |
| 3.25 | Configuration menu                                          |    |  |  |
| 3.26 | General configuration                                       |    |  |  |
| 3.27 | Configuration SPV1 and SPV2                                 | 34 |  |  |
| 3.28 | Configuration of visualization                              | 38 |  |  |
| 3.29 | Special functions                                           | 41 |  |  |
| 3.30 | Configuration ATR313 / PL300                                | 44 |  |  |
| 3.31 | Configuration of processes                                  | 46 |  |  |
|      | 3.31.1 Source of setpoint value                             | 48 |  |  |
| 3.32 | Configuration of digital inputs PL300                       | 48 |  |  |
| 3.33 | Configuration of outputs PL300                              | 50 |  |  |
| 3.34 | Alarms configuration                                        | 52 |  |  |
| 3.35 | Load / Save configuration                                   | 56 |  |  |
| 3.36 | Load standard configuration                                 | 56 |  |  |
| 3.37 | Load configuration from Memory Card                         |    |  |  |
| 3.38 | Save configuration on Memory-card56                         |    |  |  |
| 3.39 | Loading in progress57                                       |    |  |  |
| 3.40 | ) Failure and anomaly messages windows5                     |    |  |  |
|      | 3.40.1 Configuration parameters/data lost                   | 57 |  |  |
|      | 3.40.2 Communication errors                                 | 58 |  |  |
|      | 3.40.3 Sensors failure                                      | 59 |  |  |
|      | 3.40.4 Hardware failure                                     | 59 |  |  |
|      | 3.40.5 Failure of Air/gas servo                             | 60 |  |  |
|      | 3.40.6 Failure or error in memory-card management           | 60 |  |  |
| 3.41 | Wiring test PL300                                           | 61 |  |  |
| 3.42 | Enable/Desable functions62                                  |    |  |  |
| 3.43 | Special functions                                           | 62 |  |  |
|      | 3.43.1 Working cycle recovery interrupted for power failure | 62 |  |  |
|      | 3.43.2 Waiting                                              | 63 |  |  |
|      | 3.43.3 Rate of power consumption                            | 63 |  |  |
|      | 3.43.4 Gas/air modulation by module PL250                   | 64 |  |  |
| 3.44 | Kit ATR313-UP                                               | 64 |  |  |
| 3.45 | Communication protocol Modbus-RTU66                         |    |  |  |

### 1 Process controller ATR 313

Graphic Terminal, LCD 251x146mm, Multi-loop. Combined with a variable number of data acquisition modules Pixsys PL300, it offers a complete and flexible control system for the management of thermal processes on industrial kilns, dryers, environmental chambers.

On the frontal panel there are 32 keys, including alphanumeric keyboard, function keys to select menus and to activate special functions.

The LCD graphic display (240x128 pixel) allows to visualize both graphs and alphanumeric data.

Two leds inform the operator about the status of Terminal.

### 1.1 Keys and LCD display

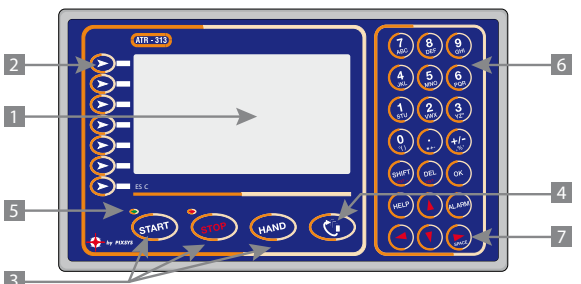

| Ref. | Description                                                                                                    |
|------|----------------------------------------------------------------------------------------------------|
| 1    | LCD Display 240x128, backlightened, "reverse" function.<br>Screen-saver management with programmable switching of lamp are<br>configurable via software. |
| 2    | Function keys to select menus on display.                                                                                                    |
| 3    | Select main functions of the terminal.                                                                                                    |
| 4    | Key to enter configuration menu. It is used also as Esc key.                                                                                             |
| 5    | Led Start / stop. Meaning of leds varies according to software version loaded on terminal.                                                               |
| 6    | Alphanumeric keyboard to enter numbers or alphanumeric strings.                                                                                          |
| 7    | Arrow keys to place cursor and enter blank space during the writing.                                                                                     |
|      |                                                                                                    |

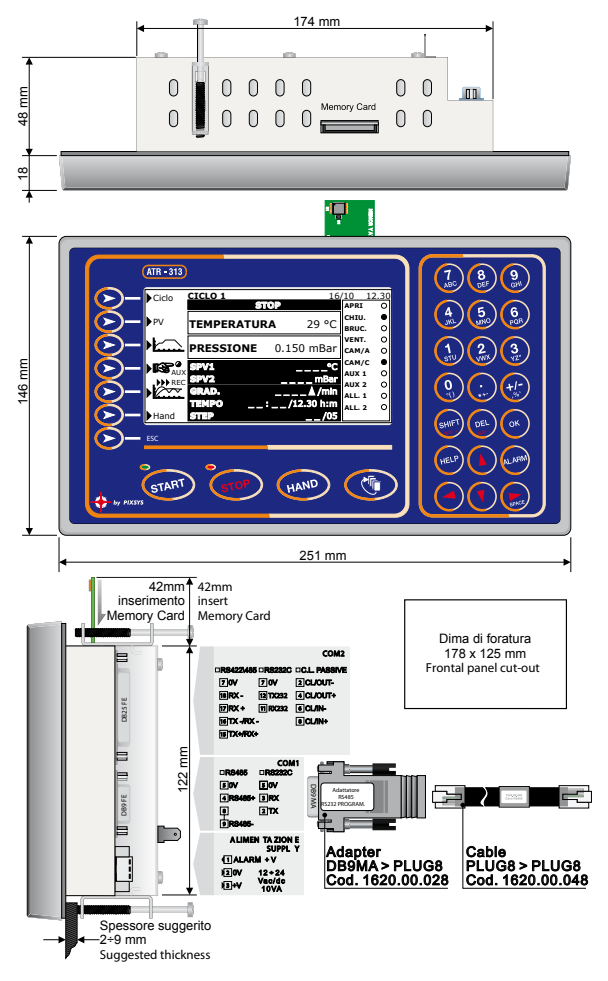

#### 1.3 Electrical wirings

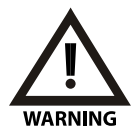

Although this controller has been conceived to resist the worst noises in an industrial environment, please notice the following safety guidelines:

- Separate control wires from power wires
- Avoid mounting close to remote control switching systems, electromagnetic relays, powerful engines
- Avoid proximity of power systems, especially those with phase control.

| Terminals block |          |                                                                                                    |  |  |
|-----------------|----------|----------------------------------------------------------------------------------------------------|--|--|
| 1               | ALARM +V | Alarm signal. In case the internal buzzer is activated<br>(any general alarm), an external siren may be sup-<br>plied by this pin (and pin 0V) with the same tension<br>of power supply (max. 5 A). |  |  |
| 2               | OV       | Power supply 12÷24V AC\DC 10VA. To improve                                                                                                    |  |  |
| 3               | +V       | noises immunity, it is highly recommended to use a transformer with dedicated secondary.                                                                                                    |  |  |

| Terminal block features |             |  |            |       |
|-------------------------|-------------|--|------------|-------|
| Contacts                | Extractable |  | Insulation | 600 V |
| Material                | PA V2       |  | Current    | 8 A   |
| Cables                  | AWG 28-16   |  |            |       |

# 1.4 Serial communication port

| Connection DB9 FE COM1 |                                                            |  |  |  |
|------------------------|------------------------------------------------------------|--|--|--|
| RS485                  |                                                            |  |  |  |
| 0V (pin 5)             | Connection to COM1 of PL300 by means of cable DB9M – Plug- |  |  |  |
| RS+ (pin 4)            | 8M, which is supplied with the terminal.                   |  |  |  |
| RS- (pin 9)            |                                                            |  |  |  |

| Connection DI | Connection DB25 FE COM2                                                                                                    |  |  |  |
|---------------|----------------------------------------------------------------------------------------------------|--|--|--|
| RS232         | Connection to PC for software upgrade, reading and writing of data, configuration parameters and cycles stored on terminal via serial cable. |  |  |  |
| RS485         | Connection to PC for reading and writing of data, configuration                                                                              |  |  |  |
| 0V (pin 14)   | parameters and cycles stored on Terminal by MODBUS protocol.                                                                                 |  |  |  |
| RS+ (pin 15)  | Connection of a Pixsys PL250 for gas/air modulating valves (op-                                                                              |  |  |  |
| RS- (pin 16)  | tional).                                                                                                    |  |  |  |

| Connection DE | Connection DB25 FE COM2                                         |  |  |  |  |
|---------------|-----------------------------------------------------------------|--|--|--|--|
| RS422         |                                                                 |  |  |  |  |
| 0V (pin 14)   |                                                                 |  |  |  |  |
| TX+ (pin 15)  | Connection to PC for reading and writing of data, configuration |  |  |  |  |
| TX- (pin 16)  | parameters and cycles stored on Terminal by MODBUS protocol.    |  |  |  |  |
| RX+ (pin 17)  |                                                                 |  |  |  |  |
| RX- (pin 18)  |                                                                 |  |  |  |  |

#### 2 Data acquisition module PL300

Module PL300 joined to the Terminal ATR313 is data acquisition/activation module to control thermal processes or other physical values. This dedicated configuration does not involve the typical operating as PLC and it is focused on the management of analog inputs and control outputs for Open/Close function and alarm configurations which are usually required for control loops on industrial applications.

Hardware features include 4 analog inputs for TC/RTD/ linear signals, 6 digital inputs, 12 relay outputs (two change-over relays 8A), programmable alalogue outputs.

The module communicates with Terminal ATR313 via serial comunication RS485 and Pixsys protocol.

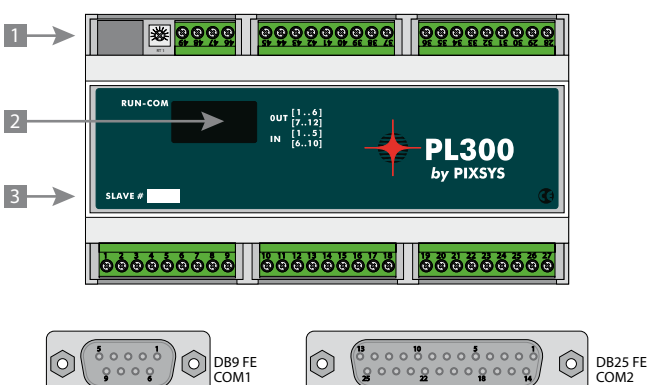

### 2.1 Frontal panel and Terminals block

| Ref. | Description                                                                                                    |  |
|------|----------------------------------------------------------------------------------------------------|--|
| 1    | Plug connector – Connection to terminal ATR313                                                                                                    |  |
| 2    | Status leds:<br>Green led RUN >ON when PL300 is working.<br>Yellow led COM > ON if comunication in progress.<br>Red leds OUT 112 > ON if output is active.<br>Green leds IN 110 > ON if digital input is active. |  |
| 3    | Slave number of module PL300.                                                                                                    |  |

# 2.2 Sizes and installation

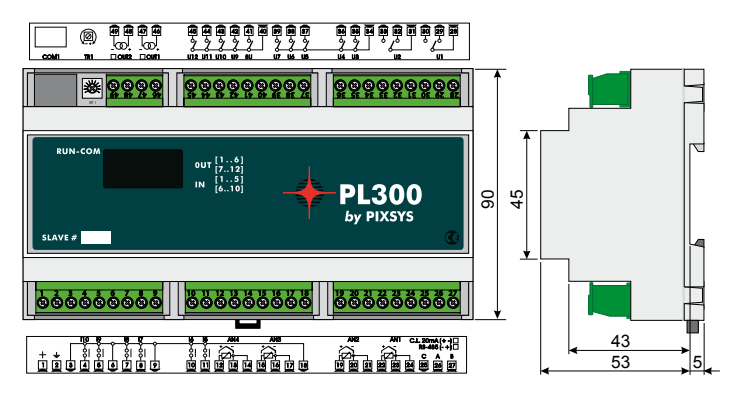

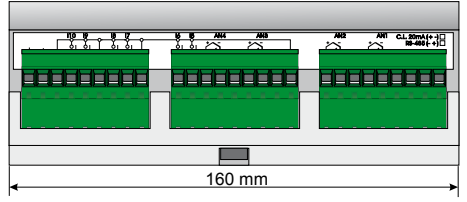

Attacco a guida DIN EN50022 Din rail mounting guide EN5002 2

| 2.3 | Electrical wirings |                                                                                                    |                                                                                     |  |
|-----|--------------------|----------------------------------------------------------------------------------------------------|-------------------------------------------------------------------------------------|--|
| N°  | Name               | Description                                                                                                    |                                                                                     |  |
| 1   | +                  | Supply 12÷24V AC\DC 10VA. To improve noises immunity,<br>the employ of the secondary of a dedicated transformer is<br>highly recommended. |                                                                                     |  |
| 2   | <u> </u>           |                                                                                                    |                                                                                     |  |
| 25  | с                  | Reference signal of serial comunication port                                                                                              | Use these pins to expand<br>serial connection to ATR313<br>on plants requiring more |  |
| 26  | А                  | RS485-                                                                                                    | modules PL300. In case of<br>comunication via RS485,                                |  |
| 27  | В                  | RS485+                                                                                                    | connect all pins C of various<br>PL300 as well as pins A and<br>B.                  |  |
| 22  | AN1+               | Positive signal for analog input AN1 (+Tc).                                                                                               |                                                                                     |  |
| 23  | AN1-               | Reference signal analog input AN1 (-Tc).                                                                                                  |                                                                                     |  |
| 24  | AN1C               | Compensation PT100. For 3-wire PT100 connect compen-<br>sation wire to this pin.                                                          |                                                                                     |  |
| 19  | AN2+               | Positive signal for analog input AN2 (+Tc).                                                                                               |                                                                                     |  |
| 20  | AN2-               | Reference signal for analog input AN2 (-Tc).                                                                                              |                                                                                     |  |
| 21  | AN2C               | Compensation PT100. For 3-wire PT100 connect compen-<br>sation wire to this terminal.                                                     |                                                                                     |  |
| 15  | AN3+               | Positive signal for analog input                                                                                                    | AN3 (+Tc).                                                                          |  |
| 16  | AN3-               | Reference signal for analog input AN3 (-Tc).                                                                                              |                                                                                     |  |
| 17  | AN3C               | Compensation PT100. For 3-wire PT100 connect compen-<br>sation wire to this pin.                                                          |                                                                                     |  |
| 12  | AN4+               | Positive signal for analog input AN4 (+Tc).                                                                                               |                                                                                     |  |
| 13  | AN4-               | Reference signal for analog input AN4 (-Tc).                                                                                              |                                                                                     |  |
| 14  | AN4C               | Compensation PT100. For 3-wire PT100 connect compen-<br>sation wire to this terminal.                                                     |                                                                                     |  |
| 3   |                    | Common positive signal for                                                                                                    | digital inputs Connect this                                                         |  |
| 6   | СОМ                | signal to one of the digital inputs ( $15 \div 110$ ) or to terminal "+" of                                                               |                                                                                     |  |
| 9   | INPUT              | analog inputs (AN1+AN4 if configured via software as digital                                                                              |                                                                                     |  |
| 18  | -                  | input), to activate the input (the relevant led switches on).                                                                             |                                                                                     |  |

| N° | Name      | Description                            |                             |
|----|-----------|----------------------------------------|-----------------------------|
| 11 | 15        | Digital input.                         |                             |
| 10 | 16        | Digital input.                         | To activate digital inputs, |
| 8  | 17        | Digital input.                         | short-circuit signal COM    |
| 7  | 18        | Digital input.                         | Inputs Leds ON mean that    |
| 5  | 19        | Digital input.                         | input is active.            |
| 4  | 110       | Digital input.                         |                             |
| 28 | U1 Com    | Common contact relay U1.               |                             |
| 29 | U1 n.c.   | Contact relay U1 N.C.                  |                             |
| 30 | U1 n.a.   | Contact relay U1 N.O.                  | QA + 220)/alt resistive     |
| 31 | U2 Com    | Common contact relay U2.               | oA - 250VOIL resistive      |
| 32 | U2 n.c.   | Contact relay U2 N.C.                  |                             |
| 33 | U2 n.a.   | Contact relay U2 N.O.                  |                             |
| 34 | U3÷U7 Com | Common contact relays<br>U3÷U7.        |                             |
| 35 | U3 n.a.   | Contact relay U3 N.O.                  |                             |
| 36 | U4 n.a.   | Contact relay U4 N.O.                  |                             |
| 37 | U5 n.a.   | Contact relay U5 N.O.                  |                             |
| 38 | U6 n.a.   | Contact relay U6 N.O.                  |                             |
| 39 | U7 n.a.   | Contact relay U7 N.O.                  | EA + 220)/alt resistive     |
| 40 | U8÷U12Com | Common contact relays<br>U8÷U12.       | SA ÷ 230VOIt resistive      |
| 41 | U8 n.a.   | Contact relay U8 N.O.                  |                             |
| 42 | U9 n.a.   | Contact relay U9 N.O.                  |                             |
| 43 | U10 n.a.  | Contact relay U10 N.O.                 |                             |
| 44 | U11 n.a.  | Contact relay U11 N.O.                 |                             |
| 45 | U12 n.a.  | Contact relay U12 N.O.                 |                             |
| 46 | OUT1+     | Positive signal linear output<br>OUT1. | 010 Volt                    |
| 47 | OUT1-     | Reference linear output OUT1.          | 420 mA                      |
| 48 | OUT2+     | Reference linear output OUT1.          | Logic 0-15 Volt<br>PWM 3 A  |
| 49 | OUT2-     | Reference linear output OUT2.          |                             |

| Connect COM1 |                                                            |  |  |  |
|--------------|------------------------------------------------------------|--|--|--|
| DC 405       | Connection to ATR313 by means of cable DB09 – Plug-8M sup- |  |  |  |
| K3403        | plied with the terminal.                                   |  |  |  |

# 2.4 Select type of linear output

PL300 is provided with 2 linear outputs (OUT1, OUT2) which must be configured via software and manually by selection of 2 dip-switches on board:

- Disconnect power supply PL300.
- Use a screwdriver to remove the upper cover of PL300
- Set dip SW1 (for OUT1) and SW2 (for OUT2) as shown here below to configure the output<sup>1</sup>.

| 1234 | 56 |
|------|----|
|      |    |

Lo9ica 15V

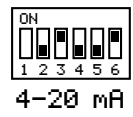

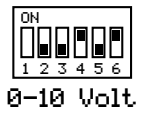

• Replace the upper cover and restart PL300.

# 2.5 Selection of communication address

PL300 is provided with 2 dip-switches to set the address of module for the communication with ATR313. Up to four combinations are possible, therefore if it is necessary to connect more than 4 modules on the same line, the parameter of address offset must be changed. The address of each module is exactly defined as follows:

ADDRESS OF MODULE = OFFSET OF ADDRESS + COMBINATION OF DIP The offset of address, which a value stored on memory of PL300 (default value is "0"), may be modified writing on Modbus word 5.

To set the address , please proceed as follows:

- Disconnect power supply of PL300.
- Remove upper panel of PL300 with a screwdriver
- Set dip-switches SW1-1 and SW2-1 as shown below to get the value which must be added to offset value in order to obtain the address value.

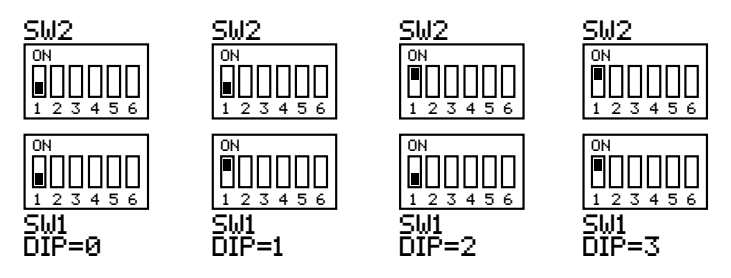

Replace the upper panel and restart PL300.

Terminal ATR313 may communicate with max. 5 modules PL300 which must have the following addresses: 1, 2, 3, 4, 5. Many applications require one single PL300: in this case there's no need to make selections on the module because the default address is 1 (OFFSET of ADDRESS=0, DIP COMBINATION=1).

# 2.6 Hardware data PL300

ATR313 and module PL300 allows the management of up to 20 different control loops. Each control loop includes one input and one output, whose positions are fixed hardware data of PL300. Therefore during the configuration of the system please avoid to overlap other programmable outputs to the outputs alredy fixed for control loops.

| Process | PL300 SLAVE# | Imput |  |  |  |
|---------|--------------|-------|--|--|--|
| 1       | 1            | AN1   |  |  |  |
| 2       | 1            | AN2   |  |  |  |
| 3       | 1            | AN3   |  |  |  |
| 4       | 1            | AN4   |  |  |  |
| 5       | 2            | AN1   |  |  |  |
| 6       | 2            | AN2   |  |  |  |
| 7       | 2            | AN3   |  |  |  |
| 8       | 2            | AN4   |  |  |  |
| 9       | 3            | AN1   |  |  |  |
| 10      | 3            | AN2   |  |  |  |
| 11      | 3            | AN3   |  |  |  |

# 2.6.1 Inputs for processes PROC. 1÷20

| Process | PL300 SLAVE# | Imput |
|---------|--------------|-------|
| 12      | 3            | AN4   |
| 13      | 4            | AN1   |
| 14      | 4            | AN2   |
| 15      | 4            | AN3   |
| 16      | 4            | AN4   |
| 17      | 5            | AN1   |
| 18      | 5            | AN2   |
| 19      | 5            | AN3   |
| 20      | 5            | AN4   |

# 2.6.2 Outputs for control-loops

The following table summarizes the outputs which are used by control loops referring to parameter "**Type of output**" (menu "PROCESS CONFIGURATION"). Outputs which are not used for control-loops can be configured for other functions with the menu "CONFIGURATION OUTPUTS PL300".

|        |        | USED OUTPUT |          |          |       |       |         |
|--------|--------|-------------|----------|----------|-------|-------|---------|
| Output | PL300  |             | On / Off |          | OUT1  | OUT2  | SSR     |
| Droc   | SLAVE# | No out      | Time     | Servo AC | LOGIC | LOGIC | PROP T. |
| FICC.  | JLAVL# | noout       | Broport  | Servorie | 420mA | 420mA | SSR     |
|        |        |             | горон    |          | 010V  | 010V  | ON/OFF  |
| 1      | 1      | -           | U1       | U1,U2    | OUT1  | OUT2  | SSR1    |
| 2      | 1      | -           | U3       | U3,U4    | OUT1  | OUT2  | SSR2    |
| 3      | 1      | -           | U5       | U5,U6    | OUT1  | OUT2  | SSR3    |
| 4      | 1      | -           | U7       | U7,U8    | OUT1  | OUT2  | SSR4    |
| 5      | 2      | -           | U1       | U1,U2    | OUT1  | OUT2  | SSR1    |
| 6      | 2      | -           | U3       | U3,U4    | OUT1  | OUT2  | SSR2    |
| 7      | 2      | -           | U5       | U5,U6    | OUT1  | OUT2  | SSR3    |
| 8      | 2      | -           | U7       | U7,U8    | OUT1  | OUT2  | SSR4    |
| 9      | 3      | -           | U1       | U1,U2    | OUT1  | OUT2  | SSR1    |
| 10     | 3      | -           | U3       | U3,U4    | OUT1  | OUT2  | SSR2    |
| 11     | 3      | -           | U5       | U5,U6    | OUT1  | OUT2  | SSR3    |
| 12     | 3      | -           | U7       | U7,U8    | OUT1  | OUT2  | SSR4    |
| 13     | 4      | -           | U1       | U1,U2    | OUT1  | OUT2  | SSR1    |
| 14     | 4      | -           | U3       | U3,U4    | OUT1  | OUT2  | SSR2    |

|        |        |        |          | USED C   | OUTPUT |       |         |
|--------|--------|--------|----------|----------|--------|-------|---------|
| 0      | DI 200 |        | 0n / 0ff |          | OUT1   | OUT2  | SSR     |
| Dutput |        | No out | Timo     | Somo AC  | LOGIC  | LOGIC | PROP T. |
| Proc.  | SLAVE# | Noout  | Droport  | Servorac | 420mA  | 420mA | SSR     |
|        |        |        | Proport  |          | 010V   | 010V  | ON/OFF  |
| 15     | 4      | -      | U5       | U5,U6    | OUT1   | OUT2  | SSR3    |
| 16     | 4      | -      | U7       | U7,U8    | OUT1   | OUT2  | SSR4    |
| 17     | 5      | -      | U1       | U1,U2    | OUT1   | OUT2  | SSR1    |
| 18     | 5      | -      | U3       | U3,U4    | OUT1   | OUT2  | SSR2    |
| 19     | 5      | -      | U5       | U5,U6    | OUT1   | OUT2  | SSR3    |
| 20     | 5      | -      | U7       | U7,U8    | OUT1   | OUT2  | SSR4    |

## 2.7 Modify parameters on ATR313

Independently from loaded software version (Alfa, Beta, Gamma), to modify parameters it is necessary to refer to the following table.

| Туре     | Example | Example of parameters change                                                                                                    |
|----------|---------|----------------------------------------------------------------------------------------------------|
| Numeric  | 1200    | <ol> <li>Use the arrow keys to place the cursor on the<br/>data you want to modify.</li> <li>Enter the choosen numeric value by means<br/>of the alphanumeric keyboard. (Press DEL to<br/>cancel one digit at a time)</li> <li>Press OK to confirm the data. The cursor will<br/>automatically move to the next changeable data<br/>in the same page.</li> </ol> |
| Mnemonic | On      | <ol> <li>Use the arrow keys to place the cursor on data to<br/>modify.</li> <li>Press "SHIFT" to scroll all the settings available<br/>for this parameter ("DEL" allows to search back-<br/>wards).</li> <li>Press OK to confirm the data. The cursor will<br/>automatically move to the next changeable data<br/>in the same page.</li> </ol>                   |

| Туре | Example     | Example of parameters change                                 |
|------|-------------|--------------------------------------------------------------|
|      |             | 1. Use the arrow keys to place the cursor on data to modify. |
|      |             | 2. Cursor does not blink because the function                |
|      |             | Modify is not yet enabled.                                   |
|      |             | 3. Press "OK" to enable function Modify ( cursor             |
| Text | Temperature | starts blinking).                                            |
|      |             | 4. Use the alphanumeric keyboard, the arrow keys             |
|      |             | and "DEL" to enter the text.                                 |
|      |             | 5. Press OK to confirm the data. The cursor will             |
|      |             | automatically move to the next changeable data               |
|      |             | in the same page.                                            |

## 3 "Alfa" software version for firing cycles with multiple steps on gas and electric kilns.

### 3.1 General features

This software is specially conceived for the management of gas and electrical kilns, requiring the programming of cycles with a certain number of steps and programmable setpoints. Main features include:

- · 2 independent setpoints.
- Up to 20 independent control loops with PID algorithm.
- 20 cycles with 30 steps each , repetition of cycle
- Manual control of setpoints and outputs AUX1..AUX4
- Function "Waiting"
- Function "Recovery"
- Inputs and outputs free configurable.
- Programming of up to 30 alarms.
- Visualize the graph of cycle with advancement indicator.
- Record and visualize historical archiv of 6 traces for max. 75 hours.
- Rate of power consumption
- Serial communication via Modbus protocol; connection to PC and software data logger "Datalogger\_ATR313".

## 3.2 Standard configuration for inputs/outputs

Terminal ATR313 is supplied with a standard configuration which is described in the following pages. This basic configuration allows the operating with a single module PL300 (Slave #1) to control a gas kiln with a thermocouple type K. These standard settings require the following electrical wirings.

| Function and description             | IN / OUT | Pins         |
|--------------------------------------|----------|--------------|
| TEMPERATURE termocouple K            | AN1      | 22(+), 23(-) |
| OPEN (servovalve control)            | U1 n.o.  | 28, 30       |
| CLOSE (servovalve control)           | U2 n.o.  | 31, 33       |
| BURNERS                              | U3 n.o.  | 34, 35       |
| FANS                                 | U4 n.o.  | 34, 36       |
| AUX1                                 | U5 n.o.  | 34, 37       |
| AUX2                                 | U6 n.o.  | 34, 38       |
| STEP-                                | U7 n.o.  | 34, 39       |
| START                                | U8 n.o.  | 40, 41       |
| ALL.1                                | U9 n.o.  | 40, 42       |
| ALL.2                                | U10 n.o. | 40, 43       |
| STEP+ & STEP=                        | U11 n.o. | 40, 44       |
| STOP                                 | U12 n.o. | 40, 45       |
| GAS PREASSURE SWITCH<br>(stop cycle) | l5 n.o.  | 9, 11        |
| START (start cycle)                  | l6 n.o.  | 9, 10        |
| STOP (stop cycle)                    | l7 n.o.  | 6, 8         |

Below a description of all functions currently supported by "Alfa" software.

### 3.3 Main stop window (for operator)

When cycle is not running the main window is visualized as follows:

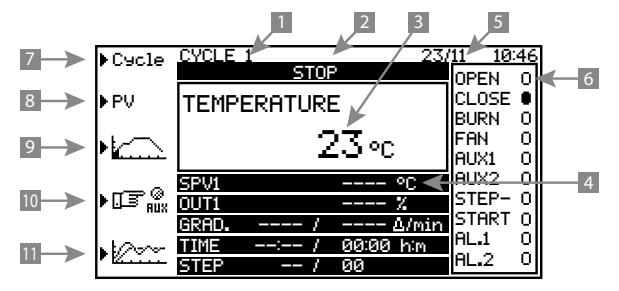

| Ref. | Description                                                                                                    |
|------|----------------------------------------------------------------------------------------------------|
| 1    | Name of selected cycle                                                                                                    |
| 2    | Status of cycle                                                                                                    |
| 3    | Name/s and value/s visualized process/es (up to max. 4 processes which can be selected from menu DISPLAY CONFIGURATION (parameters "Source $1 \div 4$ process field").                                                  |
| 4    | Cycle values (setpoint SPV1, setpoint SPV2, selected output value, real<br>and programmed gradient, elapsed time and total cycle time, number<br>of step in progress and total number of steps for the selected cycle). |
| 5    | Date and time                                                                                                    |
| 6    | Brief overview about state of outputs and digital inputs                                                                                                    |
| 7    | Cycle functions (menu for cycle configuration)                                                                                                    |
| 8    | Visualize data about all processes                                                                                                    |
| 9    | Graph of selected cycle                                                                                                    |
| 10   | Modify auxiliary output AUX5AUX8                                                                                                    |
| 11   | Historical graph                                                                                                    |

Within this page in addition to menu selection keys, the following keys are also active: "START" to start selected cycle, "HAND" to enable manual control and to enter main menu window.

## 3.4 Start historical recording (for operator)

At cycle start the controller visualizes a dialogue box asking the operator if a new recording must be started or if data of previous registration must be stored. Starting a new recording, the stored data will be deleted. Historical recording shall be automatically interrupted at cycle stop or after elapsing of fixed time.

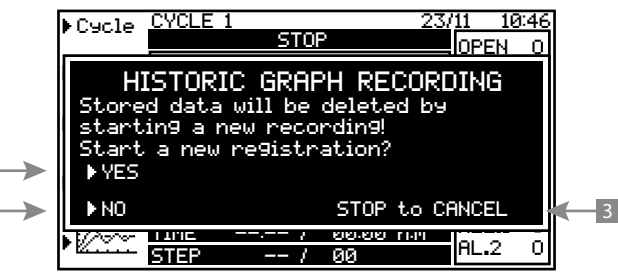

| Ref. | Description                                        |
|------|----------------------------------------------------|
| 1    | Start a new historical recording.                  |
| 2    | Keep previous recording, do not start a new one.   |
| 3    | Cancel operation, keep STOP condition of terminal. |

# 3.5 Main window during cycle execution (for operator)

When cycle is in progress, main status window will be like this:

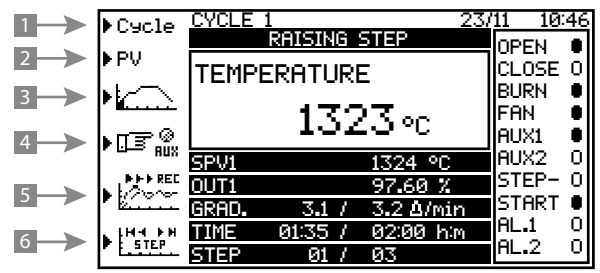

| Ref. | Description                                                        |
|------|--------------------------------------------------------------------|
| 1    | Menu to enter current cycle data visualization.                    |
| 2    | Visualize values of processes, control setpoint, % control output. |
| 3    | Cycle graph and advancement indicator                              |
| 4    | Modify auxiliary output AUX5AUX8                                   |
| 5    | Historical graph and recording indicator ">>> REC".                |
| 6    | Menu to enter cycle manual advancement function.                   |

Within this page in addition to menu selection keys, the following keys are also active: "START" to start selected cycle, "HAND" to enable manual control and to enter main menu window.

# 3.6 Menu cycle window (for operator)

When cycle is not running, enter the menu ">Cycle" from main window to visualize the following window:

|                 | ▶Modif | CYCLE 1 2         | <u>23/11 10:</u> | 46 |
|-----------------|--------|-------------------|------------------|----|
|                 |        | STOP              | OPEN             | 0  |
| $2 \rightarrow$ | €Счс.+ | TEMPERATURE       | CLOSE            |    |
|                 |        |                   | BURN             | 0  |
| 3               | ▶Счс   |                   | FAN              | 0  |
|                 |        | ZJ°C              | AUX1             | 0  |
|                 |        | SPV1 °C           | AUX2             | 0  |
|                 |        | OUT1 %            | STEP-            | 0  |
|                 |        | GRAD / Δ/m        | in START         | 0  |
|                 |        | TIME: / 00:00 him | AL.1             | 0  |
| $4 \rightarrow$ | ▶Esc   | STEP / 00         | AL.2             | 0  |

| Ref. | Description                   |
|------|-------------------------------|
| 1    | Menu "Modify selected cycle". |
| 2    | Load next cycle.              |
| 3    | Load previous cycle.          |
| 4    | Back to main window.          |

### 3.7 Cycle programming - Modify/visualize cycle data - (for operator)

This window can be entered both with cycle in stop and in start, but the data modification is allowed only in stop condition. During the cycle this window only visualizes cycle data. The programming of selected cycle starts by entering the name of cycle, how many times the cycle will be executed, the steps (time - SPV values) and the status of 4 auxiliary outputs AUX1÷AUX4.

PROGRAMMING CYCLE 1 \*\*\*\*\*\* \*\*\*\*\*\* Cycle name: < CYCLE 1 > Execute cycle for 1 times At cycle stop go to CYCLE St hh:mm SPV1 SPV2 A1 A2 A3 Α4 --:--0 0.00 OFF OFF OFF OFF 01:00 1000 1.00 1 OFF OFF OFF OFF 2 0.00 00:00 0 OFF OFF OFF OFF . . . . . . 27 00:00 0 0.00 OFF OFF OFF OFF 00:00 0 28 0.00 OFF OFF OFF OFF 00:00 -----OFF \_\_\_\_\_ OFF OFF OFF -> ESC

Cycle modification/ visualization window:

4 auxiliary outputs of the following cycle can be used to obtain 8 programmable outputs connected to the steps of the cycle. These outputs will be named as AUX1B÷AUX4B (A1B÷A4B). They will be used only in case that the duration of first step in the next cycle (following the cycle in progress) will be entered as 00:00.

- 1. To enter cycle name, follow the procedure to modify text-type parameters (see par. 2.7).
- 2. Program the number of times the cycle will be executed. Cycle will be automatically repeated for the given number of times.

Setting this parameter to 99, cycle will be repeated endless.

Select the cycle to be executed at the end of current cycle (set "CYCLE ---" for no additional cycles).

- 4. Program the two initial setpoints from which the first cycle step will start: the cursor is automatically positioned on SPV1 and subsequently on SPV2. Set the status of 4 auxiliary outputs A1÷4 on the first line to define the status of 4 outputs with cycle in stop.
- 5. Proceed introducing the cycle steps (column "St" indicates the number of step), entering the time/duration of the step and the setpoint values SPV1÷2 (values which the system reaches when the programmed time expires).
- 6. To end programming without using all available steps, confirm the value 00.00 into the column hh:mm. Entered values will be saved pressing OK. Set the 4 auxiliary A1÷4 status of the programmed last line to define the status of 4 outputs at cycle end. Press one of function key on display right side to back to main window.

## 3.8 Process status (for operator)

This mask gives a survey over all processes, relevant setpoints, measure units and percentage of control output. Values of processes not connected will be kept at zero. Single control zones can be eventually enabled or disabled in this mask. Desabled zones will not be included in the calculation of averages and their output will be set at 0%.

|         | **** | ******* | PROCESS | STATE | ***** |    |     |
|---------|------|---------|---------|-------|-------|----|-----|
| NAME    |      | VALUE   |         | SPV   |       | 01 | JT% |
| TEMPERA | TURE | 23      |         | 0 °C  |       | 0  | ON  |
| PROCESS | 2    | 0       |         | 0     |       | 0  | ON  |
| PROCESS | 3    | 0       |         | 0     |       | 0  | ON  |
|         |      |         |         |       |       |    |     |
|         |      |         |         |       |       |    |     |
| PROCESS | 19   | 0       |         | 0     |       | 0  | ON  |
| PROCESS | 20   | 0       |         | 0     |       | 0  | ON  |
| -> ESC  |      |         |         |       |       |    |     |
|         |      |         |         |       |       |    |     |

## 3.9 Cycle graph window (for operator)

Visualize graph of selected cycle regerring to main setpoint SPV1. The full-filled zone visualizes the cycle part alredy completed. Press one of the function keys besides the display to go back to previous mask.

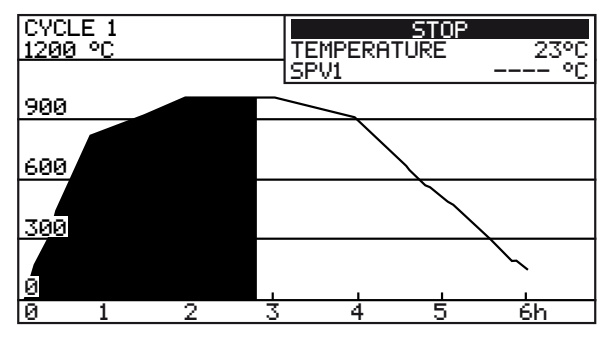

## 3.10 Modify auxiliary outputs AUX5..AUX8 (for operator)

These outputs can be used to control directly the output relays of module PL300, allowing to simplify electrical wirings. State of outputs is stores and saved also in case that the Terminal is switched off. The round cycle beside the output means the state of outputs (empty circle = output is not active, full circle = output is active).

|     |       | CYCLE 1 23                             | /11 10:46 |
|-----|-------|----------------------------------------|-----------|
|     | AUX   | RAISING STEP                           | OPEN 0    |
| 1-> | ▶A5 O | TEMPERATURE                            | CLOSE O   |
| 2-> | ▶A6 O | 1323∘c                                 | FAN       |
| 3-> | ▶A7 0 | SPV1 1324 °C                           | AUX2 0    |
| 4   | ▶A8 0 | 0UT1 97.60 %<br>GRAD. 3.1 / 3.2 Å/min  | STEP- U   |
| 5   | ►OK   | TIME 01:35 / 02:00 him<br>STEP 01 / 03 | AL.2 0    |

| Ref. | Description                                     |
|------|-------------------------------------------------|
| 1    | Press to reverse the state of output AUX5. (A5) |
| 2    | Press to reverse the state of output AUX6. (A6) |
| 3    | Press to reverse the state of output AUX7. (A7) |
| 4    | Press to reverse the state of output AUX8. (A8) |
| 5    | Esc                                             |

# 3.11 Historical graph of cycle (for operator)

This graph visualizes the tracks recorded during the cycle (max 6). Display automatically rates the suitable scale, but details may be visualized using Zoom function.

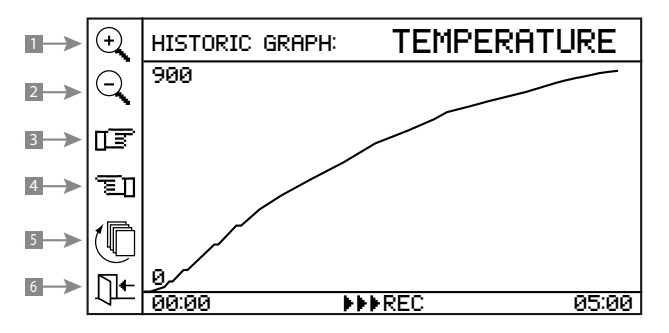

| Ref. | Description                                               |
|------|-----------------------------------------------------------|
| 1    | Zoom / enlargement of visualized area.                    |
| 2    | Zoom /reduction of visualized area.                       |
| 3    | Visualize next section of graph.                          |
| 4    | Visualize previous section.                               |
| 5    | Cycling selection and visualization of historical tracks. |
| 6    | Back to previous window.                                  |

## 3.12 Manual advancement of cycle (for operator)

The functions of this menu allow to sroll the cycle values onwards or backwards to skip or repeat part of the program. Look at the table below for a brief description of functions.

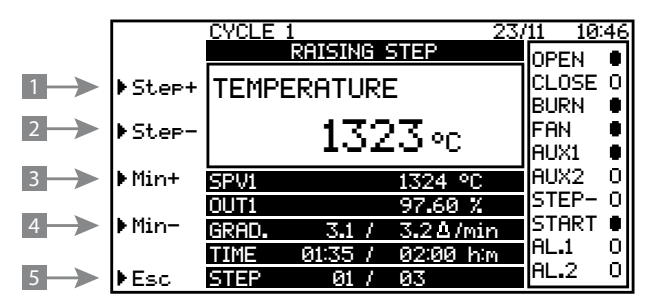

| Ref. | Description            |
|------|------------------------|
| 1    | Go to next step.       |
| 2    | Back to previous step. |
| 3    | One minute forwards.   |
| 4    | One minute backwards.  |
| 5    | Back to main menu.     |

## 3.13 Manual control window (for operator)

Press the key "**HAND**" to enter this menu and to enable or to stop manual control of setpoints SPV1, SPV2, AUX1..AUX4 and AUX1B..AUX4B. When the manual control mode is selected, the controller stops any eventual cycle in progress and it starts a holding stage of process according to the entered values. Press "**HAND**" again to stop manual control mode.

| 1   |      | ▶SPV1   | CYCLE 1<br>HOLDING STEP | 23/ | 11 10<br>Орем | :46<br>• |
|-----|------|---------|-------------------------|-----|---------------|----------|
| 2   | ►    | ▶SPV2   | TEMPERATURE             |     |               | Ō        |
| 3   |      | ▶AUX    | 1323 <i>∘</i> c         |     | FAN<br>AUX1   | •        |
| 4   |      | ▶ AUXB  | MANUAL CONTROL          |     | AUX2<br>STEP- | 0        |
|     |      |         | GRAD. 0.0 / 0.0∆/mi     | n   | START         |          |
| _   |      |         | TIME 01:35 / 02:00 h    | m   |               | . VII    |
| 5   |      | ▶0K     | STEP 01 / 03            |     | HL.2          | U        |
| Pof | Desc | rintion |                         |     |               |          |

| Ref. | Description                                                                                                    |
|------|----------------------------------------------------------------------------------------------------|
| 1    | Select menu modify for SPV1.                                                                                       |
| 2    | Select menu modify for SPV2                                                                                        |
| 3    | Select menu modify for AUX1AUX4                                                                                    |
| 4    | Select menu modify for AUX1BAUX4B                                                                                  |
| 5    | Quit this menu and go back to main window. On main window select menu ">Hand" to go back to menu of manual modify. |

# 3.14 Manual control SPV1 and SPV2 (for operator)

To enter this menu press function keys">SPV1" or ">SPV2" on the menu "manual control" described at previous point. Function keys allow to enter setpoint value for setpoint SPV1 and SPV2 as long as manual control is enabled.

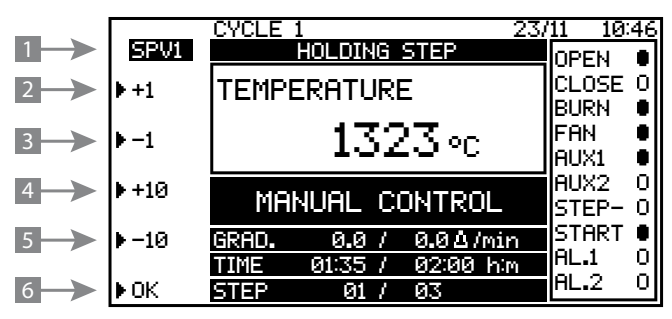

| Ref. | Description                                          |
|------|------------------------------------------------------|
| 1    | Visualize which setpoint is being modified.          |
| 2    | Increase of 1 unit the value of selected setpoint.   |
| 3    | Decrease of 1 unit the value of selected setpoint.   |
| 4    | Increase of 10 units the value of selected setpoint. |
| 5    | Dicrease of 10 units the value of selected setpoint. |
| 6    | Esc and go back to menu "Manual control".            |

# 3.15 Manual control auxiliary outputs AUX1..AUX4 (for operator)

Press function key ">AUX" on the menu described at 3.13. Function keys on this window allow to enter the state of auxiliary outputs AUX1..AUX4 (A1..A4) as long as manual control is enabled.

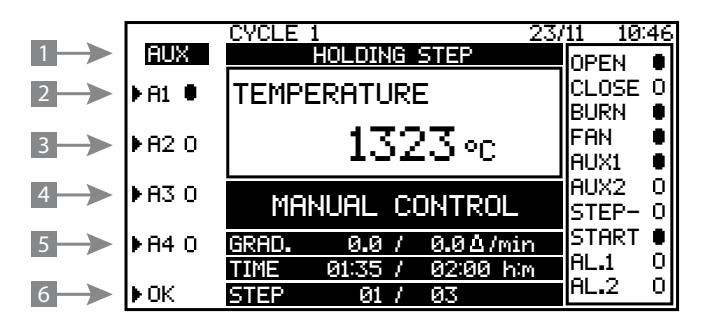

| Ref. | Description                                    |
|------|------------------------------------------------|
| 1    | Reverse the state of output AUX1.              |
| 2    | Reverse the state of output AUX2.              |
| 3    | Reverse the state of output AUX3.              |
| 4    | Reverse the state of output AUX4.              |
| 5    | Esc and go back to mein menu "Manual control". |

## 3.16 Manual control AUX1B..AUX4B (for operator)

Press function key">AUXB" on the menu described at 3.13. Function keys allows to select the state of auxiliary outputs AUX1B..AUX4B (A1B..A4B) for manual control.

|     | AUXB    | CYCLE 1 23/<br>HOLDING STEP                    | 11 10:46<br>OPEN 🔹          |
|-----|---------|------------------------------------------------|-----------------------------|
|     | ▶ A1B ● | TEMPERATURE                                    |                             |
| 2-> | ▶A2B 0  | 1323∘c                                         | FAN O<br>AUX1 O             |
| 3   | ▶ A3B O | MANUAL CONTROL                                 | AUX2 O<br>STEP- O           |
| 4   | ▶A4BO   | GRAD. 0.0 / 0.0∆/min<br>TIME 01:35 / 02:00 him | START ●<br>AL.1 0<br>AL.2 0 |
| 5   | ∎ UK    | STEP 017 03                                    |                             |

| Ref. | Description                                    |
|------|------------------------------------------------|
| 1    | Reverse the state of output AUX1B.             |
| 2    | Reverse the state of output AUX2B.             |
| 3    | Reverse the state of output AUX3B.             |
| 4    | Reverse the state of output AUX4B.             |
| 5    | Esc and go back to main menu "Manual control". |

#### 3.17 Main menu window (for operator)

Enter this main menu by pressing ( from main window only if cycle is not in progress and controller is visualizing status window. Otherwise the access to configuration is denied during the cycle.

```
-> CONFIGURATION
-> EVENTS LIST
```

```
-> TIMERS VISUALIZATION
```

```
-> DISPLAY SETTING
```

```
-> CLOCK SETTING
```

```
-> GAS/AIR SERVO CALIBRATION
```

```
-> ESC
```

Pressing function key in correspondence of chosen option, it is possible to enter sub-menus or configuration pages. To go back to the previous page, press the key.

#### 3.18 Events list window (for operator)

This window visualizes the latest 300 events recorded by the terminal and stored on internal memory with relevant date and time.

Look at the example below. Use the arrow keys to scroll the list.

| r      | ******* | ***** EVENTS LIST ************ |
|--------|---------|--------------------------------|
| DATE   | TIME    | EVENT                          |
| 27/11  | 09:02   | Restart                        |
| 27/11  | 12:58   | Switch off                     |
| 27/11  | 13:30   | Restart                        |
| 27/11  | 14:01   | Cycle start                    |
| 27/11  | 14:30   | Cycle stop                     |
| 27/11  | 15:04   | Cycle start                    |
| 27/11  | 15:45   | Cycle stop                     |
| 29/11  | 15:46   | Advance cycle minutes          |
| 29/11  | 16:06   | Start manual control           |
| 29/11  | 17:00   | End manual control             |
| 30/11  | 09:02   | Restart                        |
|        |         |                                |
| -> ESC |         |                                |

# La tabella seguente presenta la lista completa degli eventi memorizzabili.

| COMPLETE LIST OF RECORDABLE EVENTS |                                |
|------------------------------------|--------------------------------|
| Wrong configuration parameters     | Wrong user's settings          |
| Wrong status data                  | Wrong process data             |
| Wrong alarms data                  | Wrong cycle data               |
| Process no.xx out of range         | End process value out of range |
| Hardware failure Eeprom            | Hardware failure clock         |
| PL300 no. 1 Off-line               | End PL300 no.1 off-line        |
| PL300 no. 2 Off-line               | End PL300 no.2 off-line        |
| PL300 no. 3 Off-line               | End PL300 no.3 off-line        |
| PL300 no. 4 Off-line               | End PL300 no.4 off-line        |
| PL300 no. 5 Off-line               | End PL300 no.5 off-line        |
| Switch-on                          | Switch-off                     |
| Cycle start by keyboard            | Cycle stop                     |
| Cycle end                          | Start cycle recovery           |
| End of cycle recovery              | Cycle start from input         |
| Cycle stop from input              | Cycle wait from input          |
| End cycle wait from input          | Cycle stop by failure          |
| Start manual control               | End manual control             |
| Advance cycle step                 | Advance cycle minutes          |
| Cycle stop by alarm                | Stop null duration cycle       |
| Maintenance request                | Wrong historical graph data    |

| COMPLETE LIST OF RECORDABLE EVENTS |                              |  |  |
|------------------------------------|------------------------------|--|--|
| Cycle start from serial            | Cycle stop from serial       |  |  |
| Lock keyboard                      | Unlock keyboard              |  |  |
| PL250 off-line                     | End of off-line PL250        |  |  |
| Failure air/gas servo              | End of failure air/gas servo |  |  |
| Recovery of code from flash memory | Recovery failed!             |  |  |
| Modify date/time clock             | New clock setting            |  |  |
| Anomaly of clock data              | Anomaly clock advancement    |  |  |
| Anomaly stopped clock              | WDT / Stack overflow         |  |  |
| Load default settings              | Load from Memory Card        |  |  |

### 3.19 Timers window (for operator)

This window allows to visualize total operating time of controller, total time of cycle running and for fas kilns total time of burners lighting. Time to next maintenance is also visualized.

Further listed data include: the number of serial frames that did not receive a PL300 answer, the number of serial data errors intercepted by ATR313/PL300 and the number of startings for PL300. These data can confirm correct serial communication between ATR313 and PL300.

| ************************************** | **** |         |
|----------------------------------------|------|---------|
|                                        |      | hh:mm   |
| Total operating time                   | :    | 0:00    |
| Real operating time in cycle           | :    | 0:00    |
| Burners working time                   | :    | 0:00    |
| Next maintenance in                    | :    | 1000:00 |
| Serial frame lost                      | :    | 1       |
| -> ESC                                 |      |         |

### 3.20 Display setting window (for operator)

This window includes all parameters which regulates LCD display functioning.

| * DISPLAY | SETTING          | ******                   |                                                        |
|-----------|------------------|--------------------------|--------------------------------------------------------|
| s %       |                  | :                        | 50                                                     |
|           |                  | :                        | NO                                                     |
|           |                  |                          |                                                        |
|           |                  | :                        | 8:30                                                   |
|           |                  | :                        | 18:30                                                  |
|           |                  | :                        | 0                                                      |
|           |                  |                          |                                                        |
|           | * DISPLAY<br>s % | * DISPLAY SETTING<br>s % | * DISPLAY SETTING ************************************ |

#### The following table summarizes meaning of each parameter.

| Parameter                   | Description                                                                                                    | Range                                          |
|-----------------------------|----------------------------------------------------------------------------------------------------|------------------------------------------------|
| LCD display<br>Brightness % | Set display brightness                                                                                                    | 0÷100                                          |
| Reverse                     | Reverse dark or light screen                                                                                                    | NO, SI                                         |
| Switch on at                | This parameter is relevant only if the controller is<br>in START mode. If time of internal clock is between<br>time given in this parameter and time given in<br>parameter <b>Switch off at</b> , lamp is always ON.<br>Outside this time interval, lamp can be switched<br>on pressing any key, and it remains ON for the<br><b>Minimum time</b> . | 0:00 ÷ 23:59                                   |
| Switch off at               | This parameter and the previous one select the time for automatical switch-off of the lamp when the controller is in START mode.                                                                                                    | 0:00 ÷ 23:59                                   |
| Minimum time                | Lighting time of LCD lamp after last pressing of<br>any key (in START or STOP mode) outside the<br>programmed lighting time.                                                                                                    | 0÷99 minuti<br>(0 lampada<br>sempre<br>accesa) |

# 3.21 Clock setting window (for operator)

Setting of internal clock.

|        | ***** | CLOCK  | SETTING | **** |
|--------|-------|--------|---------|------|
| Date:  |       | 24/11/ | 04      |      |
| Time:  |       | 16:15: | 38      |      |
| -> ESC |       |        |         |      |

## 3.22 Gas/air servo calibration (for operator)

Calibration and management of gas/air servo no.1 and no.2.

-> GAS/AIR SERVO N°1 CALIBRATION

-> GAS/AIR SERVO N°2 CALIBRATION

Press Scroll key ( to go back to previus menu.

#### 3.23 Air/gas servo calibration menu nº 1 (for operator)

Setting of all parameters for the management of servo output air/gas for Process 1. ATR313-1AD can control modulation of air/gas valves only for process 1 and 2 by means of PL250-10AD. A potentiometer checks their positions.

Press Scroll key ( to go back to previus menu.

| ************ GAS/AIR SERVO N°1 CALIBRATION | *****        |
|--------------------------------------------|--------------|
| % GAS min. servo :                         | 0            |
| % GAS max. servo :                         | 100          |
| Max. gas servo % cooling :                 | 100          |
| <pre>% servo tolerance warning :</pre>     | 2            |
| Reduction mode :                           | PROPORTIONAL |
| Gas Servo % in reduction :                 | 0            |
| Air Servo % in reduction :                 | 0            |
| Min. gas servo % reduction :               | 0            |
| Max. gas servo % reduction :               | 100          |
| GAS SERVO AIR SERVO                        | REDUCTION A4 |
| 0% 0%                                      | 0%           |
| 10% 10%                                    | 0%           |
| 20% 20%                                    | 0%           |
| 30% 30%                                    | 0%           |
| 40% 40%                                    | 0%           |
| 50% 50%                                    | 0%           |
| 60% 60%                                    | 0%           |
| 70% 70%                                    | 0%           |
| 80% 80%                                    | 0%           |
| 90% 90%                                    | 0%           |
| 100% 100%                                  | 0%           |
| Servo calibration mode :                   | DISAB.       |
| <pre>% gas servo calibration value :</pre> | 0            |

| ÷ | gas | servo | current/teoric | value | : | 0/ | 0 |
|---|-----|-------|----------------|-------|---|----|---|
| 용 | air | servo | current/teoric | value | : | 0/ | 0 |

The following table summarizes meaning of each parameter.

| Parameter                                    | Description                                                                                                    | Range                 |
|----------------------------------------------|----------------------------------------------------------------------------------------------------|-----------------------|
| % GAS min.<br>servo heating                  | Min. % opening of gas valve. During the cycle, the gas valve will not be closed below this %. In Stop mode the % will always be 0, regardless of value.                                                                                                    | 0÷100                 |
| <pre>% GAS max.<br/>servo heating</pre>      | Max. % opening of gas valve. During the cycle, the gas valve will not be opened above this %.                                                                                                    | 0÷100                 |
| Max. gas<br>servo %<br>cooling               | Max. % opening of gas valve. During the cycle,<br>the gas valve will not be opened above this %.<br>Set the max. opening percentage of the air<br>servo-command into the cooling steps.                                                                                                    | 0÷100                 |
| <pre>% servo tolerance warning</pre>         | Max. tolerance between theoretic % and current position of valve for the management of positio-<br>ning failure. This control is active only for rising and holding steps.                                                                                                    | 0÷100                 |
| Reduction<br>mode                            | Selection of reduction mode. Available options:<br>PROPORTIONAL means the percentage of ope-<br>ning of the air servo is reduced for the % given<br>on the following table (activating A4)<br>FIXED means that percentage of both gas and<br>air servo is a fixed value which is set by the two<br>following parameters.              | PROPORTIONAL<br>FIXED |
| Gas servo %<br>reduction<br>fixed            | This parameter selects the opening % for gas servo when the reduction mode is selected as FIXED.                                                                                                    | 0÷100                 |
| Air servo %<br>reduction<br>fixed            | This parameter selects the opening % for air servo when the reduction mode is selected as FIXED.                                                                                                    | 0÷100                 |
| Min.servo gas<br>% reduction<br>PROPORTIONAL | Select minimum opening % of gas valve when reduction mode is selected as PROPORTIONAL.                                                                                                    | 0÷100                 |
| Max.servo gas<br>% reduction<br>PROPORTIONAL | Max. opening % of gas servo when the reduction mode is selected as PROPORTIONAL .                                                                                                    | 0÷100                 |
| Servo<br>calibration<br>mode                 | Enable or desable calibration mode of air/gas<br>valve. It is enabled only if cycle is in progress<br>(Run mode). When calibration is enabled,<br>opening % of gas valve will be the value set in<br>the following parameter (% gas servo calibration<br>value ), while opening % of air valve will be rated<br>by the table air/gas. | DISAB.<br>ENAB.       |

| Parameter                                   | Description                                                                                                    | Range       |
|---------------------------------------------|----------------------------------------------------------------------------------------------------|-------------|
| <pre>% gas servo calibration value</pre>    | Opening % for gas valve if calibration is enabled.<br>When calibration is desabled, this value is con-<br>stantly updated with value of gas valve.                                                | 0÷100       |
| %gas servo<br>current/<br>teoric value      | Visualization of current position (read by the fee-<br>dback potentiometer) and theoric position rated<br>by the controller. If gas servo is working correctly,<br>both % should have same value. | 0÷100/0÷100 |
| <pre>%air servo current/ teoric value</pre> | Visualization of current position (read by the fee-<br>dback potentiometer) and theoric position rated<br>by the controller. If air servo is working correctly,<br>both % should have same value. | 0÷100/0÷100 |

# 3.24 Gas/air servo calibration no. 2 (for operator)

Setting of all parameters for the management of servo output air/gas for Process 2. ATR313-1AD can control modulation of air/gas valves only for process 1 and 2 by means of PL250-10AD. A potentiometer checks their positions. Press ( to go back to previous menu.

Refer to previous paragraph for the meaning of parameters.

## 3.25 Configuration menu

Enter configuration password "1234" to visualize this general menu:

- -> GENERAL CONFIGURATION
- -> PROCESS CONFIGURATION
- -> CONFIGURATION INPUTS PL300
- -> CONFIGURATION OUTPUTS PL300
- -> ALARMS CONFIGURATION
- -> LOAD/SAVE CONFIGURATION

### 3.26 General configuration

Press the function keys besides the display to enter the main menus:

- -> CONFIGURATION SPV1
- -> CONFIGURATION SPV2
- -> DISPLAY CONFIGURATION
- -> SPECIAL CONFIGURATIONS
- -> CONFIGURATION ATR313 / PL300
- -> ESC

#### 3.27 Configuration SPV1 and SPV2

Into this window all parameters of first setpoint SPV1 are selected.

| *********** VALUES RELATED TO SETPOIN | r spv1 | ****       |
|---------------------------------------|--------|------------|
| Measure unit SPV1                     | :      | °c         |
| Sensor type SPV1                      | :      | TC K       |
| Number of decimals SPV                | :      | 0          |
| Lower limit scale SPV1                | :      | 0          |
| Upper limit scale SPV1                | :      | 1000       |
| Min. settable value SPV1              | :      | 0          |
| Max. settable value SPV1              | :      | 1200       |
| Control action on SPV1                | :      | PID S. INV |
| Dead band SPV1                        | :      | 0          |
| Proportional band SPV1                | :      | 50         |
| Centered proportional band SPV1       | :      | NO         |
| Integral time SPV1 (sec)              | :      | 150        |
| Derivative time SPV1 (sec)            | :      | 0.0        |
| Dead band double action               | :      | 0          |
| Proportional band d.action            | :      | 50         |
| Integral time d.action (sec)          | :      | 150        |
| Derivat. time d.action (sec)          | :      | 0.0        |
| Separate double action outputs        | :      | NO         |
| Hysteresis ON/OFF<br>-> ESCI          | :      | 5          |

Into this window all parameters of second setpoint SPV2 are selected.

| ************ VALUES RELATED TO SETPOINT | SPV2 | ****       |
|-----------------------------------------|------|------------|
| Measure unit SPV2                       | :    | mmca       |
| Sensor type SPV2                        | :    | 420mA      |
| Number of decimals SPV2                 | :    | 1          |
| Lower limit scale SPV2                  | :    | -50        |
| Upper limit scale SPV2                  | :    | 50         |
| Min. settable value SPV2                | :    | -50        |
| Max. settable value SPV2                | :    | 50         |
| Control action on SPV2                  | :    | PID S. DIR |
| Dead band SPV2                          | :    | 0          |
| Proportional band SPV2                  | :    | 20         |
| Centered proportional band SPV2         | :    | NO         |
| Integral time SPV1 (sec)                | :    | 60         |
| Derivative time SPV1 (sec)              | :    | 0.0        |
| Dead band double action                 | :    | 0          |
| Proportional band d.action              | :    | 20         |
| Integral time d.action (sec)            | :    | 60         |
| Derivat. time d.action (sec)            | :    | 0.0        |
| Separate double action outputs          | :    | NO         |
| Hysteresis ON/OFF<br>-> ESC             | :    | 5          |

Look at the table below for a brief description of the parameters.

| Parameter       | Description                                                                                                    | Options / Range                                                                                                    |
|-----------------|----------------------------------------------------------------------------------------------------|----------------------------------------------------------------------------------------------------|
| Measure<br>unit | Measure unit for SPV and processes.                                                                                                    | °C<br>°F<br>mBar<br>Bar<br>RH%<br>PH<br>mmca                                                                                         |
| Sensor<br>type  | Select sensor connected to the analog inputs related to this setpoint.<br>Selection 420mAover: visualization is stopped at the value which is enterd for upper limit of scale, even if sensor gives more than 20mA as output. | , TC K,TC<br>S, TC T, TC R,<br>TC B, TC J, TC<br>E,PT100, NT100,<br>0.1V,0.10V,<br>0.20mA,<br>4.20mA,<br>0.50mV,PT500,<br>4.20mAover |
| Parameter                                 | Description                                                                                                    | Options / Range                                                    |
|-------------------------------------------|----------------------------------------------------------------------------------------------------|--------------------------------------------------------------------|
| Number of<br>decimals                     | Number of visualized decimal points for setpoint<br>and related values.<br>NB: Conversion accuracy of PL300 for TC/RTD is<br>0.1°C. Do not set more than one decimal point<br>for these sensors to avoid wrong visualization of<br>value.                                                                                                    | 0÷3                                                                |
| Lower<br>limit<br>scale                   | Only for inputs 010V, 020mA , 420mA.<br>It defines the value assumed by process for minu-<br>mum value of input signal.                                                                                                    | -30000÷30000<br>units                                              |
| Upper li-<br>mit scale                    | Only for inputs 010V, 020mA , 420mA.<br>It defines the value assumed by process for max.<br>value of input signal.                                                                                                    | -30000÷30000<br>units                                              |
| Min.<br>settable<br>value SPV             | This value must be set as units. Do not consider number of selected decimals. (example -3,000=-3000units)                                                                                                    | -30000÷30000<br>units                                              |
| Max.<br>settable<br>value SPV             | This value must be set as units. Do not consider<br>number of selected decimals.<br>(example -3,000=-3000units)                                                                                                    | -30000÷30000<br>units                                              |
| Control<br>action<br>on SPV               | ON/OFF mode means that control is achieved<br>opening and closing the output. <b>PID S</b> -ingle<br>action rates a percentage of output between<br>0.00÷100.00.<br><b>PID D</b> -ouble action rates 2 opposite percentages<br>of output between 0.00÷100.00, allowing com-<br>bined control over 2 opposite actions (ex.: heat/<br>cool). Reverse PID (" <b>PID REV</b> ") increases output<br>percentage when process value is lower than<br>setpoint (ex.: heating control). Direct PID (" <b>PID<br/>DIR</b> ") increases output percentage when process<br>value is over setpoint value (ex.: cooling). | ON/OFF,<br>PID S. DIR,<br>PID S. INV,<br>PID D. DIR,<br>PID D. INV |
| Deadband                                  | Enter value for dead band. Only for PID control                                                                                                    | 0÷20000 units                                                      |
| Proportio-<br>nal band                    | Enter value for proportional band. Only for PID control.                                                                                                    | 0÷20000 units                                                      |
| Centered<br>proportio-<br>nal band<br>SPV | Only for PID control. Choose if proportional band is "centered" on setpoint or if it is below setpoint.                                                                                                    | NO,<br>YES                                                         |
| Integral<br>time                          | Enter value for integral time. Only for PID control                                                                                                    | 0÷10000 sec                                                        |
| Derivative<br>time                        | This parameter is used only in PID regulation.<br>It defines the derivative time of PID regulation<br>algorithm.                                                                                                    | 0.0÷1000.0 sec                                                     |

| Parameter                               | Description                                                                                                    | Options / Range       |
|-----------------------------------------|----------------------------------------------------------------------------------------------------|-----------------------|
| Dead band<br>double<br>action           | This parameter is used only in PID regulation with double action. It defines the dead band for the second PID regulation algorithm.                                                       | 0÷20000 units         |
| Proportio-<br>nal band<br>d.action      | Only for PID- double action.<br>Proportional band for second PID algorithm                                                                                                    | 0÷20000 units         |
| Integral<br>time<br>d.action<br>(sec)   | Only for PID- double action. Integral time for second PID algorithm.                                                                                                    | 0÷10000 sec           |
| Derivat.<br>time<br>d.action<br>(sec)   | Only for PID- double action. Derivative time for second PID algorithm.                                                                                                    | 0.0÷1000.0 sec        |
| Separate<br>double<br>action<br>outputs | This parameter it is used only in PID regulation<br>with double action. It defines if the two PID<br>algorithms regulation actions can be active<br>contemporarily or only one at a time. | NO,<br>YES            |
| Hysteresis<br>ON/OFF                    | Only for ON/OFF, to avoid dangerous oscillations of output when PV is approching SPV.                                                                                                    | -10000÷10000<br>units |

#### 3.28 Configuration of visualization

Setting of parameters which define the processes to be visualized on the main window, the inputs and outputs whose status will be visualized and the values which will be recorded for the historical graph.

```
Message language
                                                   ENGLISH
Client logo number
                                                        0
                                         :
   Source 1°process field
                                                   PROC. 1
                                         :
Source 2° process field
                                         •
Source 3° process field
                                         :
Source 4° process field
                                         :
                                                   _____
Source SPV2 field
                                         •
                                                     OUT1
Source field gradient
                                         :
                                                  GRADIENT
Source gradient calculation
                                                   PROC.1
                                         :
Name average AV1
                                            <AVERAGE 1
                                         :
                                                        >
                                            <AVERAGE 2
Name average AV2
                                         :
                                                        >
           SELECT VISUALIZED INPUT/OUTPUT FIELDS
 FIELD
             PL300
                         IN/OUT
                                              NAME
 LED 1
               1
                         U1 n.a.
                                            < OPEN >
 LED 2
               1
                         U2 n.a.
                                           < CLOSE >
 LED 3
                                           < BURN >
               1
                         U3 n.a.
                                            < FAN >
 LED 4
               1
                         114 n.a.
 LED 5
               1
                         U5 n.a.
                                           < AUX1 >
 LED 6
               1
                         U6 n.a.
                                           < AUX2 >
 LED 7
               1
                         U7 n.a.
                                           < STEP->
 LED 8
               1
                         U8 n.a.
                                           < START >
 LED 9
               1
                         U9 n.a.
                                            <AL.1>
 LED 10
               1
                        U10 n.a.
                                             <AT. 2>
SELECT HISTORICAL GRAPH RECORDING TRACKS
Source historical track no.1
                                                   PROC. 1
                                         :
Source historical track no.2
                                         :
                                                     SPV1
Source historical track no.3
                                         :
                                                     OUT1
Source historical track no.4
                                         :
Source historical track no.5
                                         :
Source historical track no.6
                                         :
                                                   -----
Historical recording duration (h)
                                         :
                                                       20
Sample interval (sec)
                                         :
                                                      3.7
-> ESC
```

Look at the table below for a brief description of the parameters.

| Parameter                              | Description                                                                                                    | Range                                              |
|----------------------------------------|----------------------------------------------------------------------------------------------------|----------------------------------------------------|
| Message<br>language                    | Select language of visualization for display.                                                                                                    | ITALIAN,<br>ENGLISH,<br>GERMAN                     |
| Client<br>logo<br>number               | Select the logo visualized at starting.<br>Customer requiring customized logo will get a<br>reserved code to activate visualization.                                                                                                    | 0 = PIXSYS logo                                    |
| Source 1°<br>process<br>field          | Select which process or average of processes shall be visualized in the 1st field of visualization on the main window.                                                                                                    | PROC. 1,<br>PROC.20,<br>AVERAGE 1,<br>AVERAGE 2    |
| Source 2°<br>process<br>field          | Select which process or average of processes<br>shall be visualized in the 2nd field of visualiza-<br>tion on the main window.<br>Select "" to exclude visualization in the 2nd<br>field, thus allowing more space for visualization<br>of 1st field.       | PROC. 1,<br>PROC. 20,<br>AVERAGE 1,<br>AVERAGE 2   |
| Source 3°<br>process<br>field          | Select which process or average of processes<br>shall be visualized in the 3rd field of visualiza-<br>tion on the main window.<br>Select "" to exclude visualization in the 3rd<br>field, thus allowing more space for visualization<br>of previous fields. | PROC. 1,<br>PROC.20,<br>AVERAGE 1,<br>AVERAGE 2    |
| Source 4°<br>process<br>field          | Select which process or average of processes<br>shall be visualized in the 4th field of visualiza-<br>tion on the main window.<br>Select "" to exclude visualization in the 4th<br>field, thus allowing more space for visualization<br>of previous fields. | PROC. 1,<br>PROC.20,<br>AVERAGE 1,<br>AVERAGE 2    |
| Source<br>SPV2 field                   | Select the visualization on the main window of setpoint SPV2 or the percentage value of one control output.                                                                                                    | SPV2,<br>OUT1,<br>OUT20,<br>AIR/GAS1,<br>AIR/GAS2  |
| Source<br>gradient<br>field            | Select to visualize on main mask real and theorical gradient or actual and total consumption of cycle.                                                                                                    | GRADIENT,<br>CONSUMPTION,<br>AIR/GAS1,<br>AIR/GAS2 |
| Source<br>gradient<br>calcu-<br>lation | Select the value whose theoretical and real gradient shall be visualized on the main window.                                                                                                    | PROC. 1,<br>PROC.20,<br>AVERAGE 1,<br>AVERAGE 2    |

| Parameter                                                                             | Description                                                                                                    | Range                                                                                                    |
|---------------------------------------------------------------------------------------|----------------------------------------------------------------------------------------------------|----------------------------------------------------------------------------------------------------|
| Name<br>average<br>AV1                                                                | Enter the name for average AV1 (max 11 characters).                                                                                                    | Any alphanu-<br>meric string                                                                                                    |
| Name<br>average<br>AV2                                                                | Enter the name for visualization of average AV2 (max 11 characters)                                                                                                    | Any alphanu-<br>meric string                                                                                                    |
| Select<br>visua-<br>lized<br>input/<br>output<br>fields<br>-PL300<br>-IN/OUT<br>-NAME | These parameters select the outputs which will<br>be visualized on the main window. (see box on<br>the right side of display – symbols: !,#).<br>For each visualized field inputs/outputs<br>(max.10) select the following features: number<br>of relevant PL300, number of relay or digital<br>input and relevant state (n.o.=normally open or<br>n.c.=normally closed), choose a name to simplify<br>the reading (max 5 characters). | Ul n.o.,<br>Ul n.o.,<br>Ul n.c.,,<br>Ul2 n.o.,<br>Ul2 n.c.,<br>OUT1 ON,<br>OUT1 OFF,<br>OUT2 ON,<br>OUT2 OFF,<br>I5 n.o.,<br>I5 n.c,,<br>I10 n.o.,<br>I10 n.c. |
| Source<br>histori-<br>cal track<br>1 <sup>a</sup> ÷6 <sup>a</sup>                     | The terminal ATR313 can record and store up to<br>6 different tracks. For each track it is possible to<br>select the signal to record. List of signals avai-<br>lable for selection: all processes, two averages,<br>two setpoints, or no selection. The setting of<br>these parameters define also the sequence of<br>visualization for the historical graph.                                                                         | , PROC.<br>1,, PROC.20,<br>MED.1, MED.2,<br>SPV1, SPV2,<br>OUT 1,,<br>OUT 20,<br>OUT GAS 1,,<br>OUT AIR 2,<br>LED10, Ulna,., Ul2nc,<br>I5na,., IlOnc           |
| Histo-<br>rical<br>recording<br>duration                                              | Recording is interrupted at cycle stop or after<br>elapsing of fixed time.<br>Sampling interval is automatically rated .                                                                                                    | 1÷75 hours                                                                                                    |
| Sample<br>interval                                                                    | Visualize sampling interval.                                                                                                    | Seconds                                                                                                    |

# 3.29 Special functions

| ************************************** | ******* | *****   |
|----------------------------------------|---------|---------|
| Value cycle control SPV1               | :       | PROC. 1 |
| AVER1 average calculation mode         | :       | AVERAGE |
| AVER2 average calculation mode         | :       | AVERAGE |
| Waiting step end SPV1 (min)            | :       | 120     |
| Max. gap step end                      | :       | 5       |
| Cycle recovery mode                    | :       | CERAMIC |
| Min. gap for recovery                  | :       | 10      |
| Recovery gradient (digit/h)            | :       | 10      |
| Gas mode                               | :       | ENABL.  |
| Washing time (sec)                     | :       | 60      |
| Fan follows burners                    | :       | NO      |
| End ON/OFF burners                     | :       | 300     |
| Hysteresis ON/OFF                      | :       | 5       |
| Treshold switch off burners            | :       | 30      |
| Treshold switch off fans               | :       | 30      |
| Total operating time                   | :       | 0:00    |
| Real operating time in cycle           | :       | 0:00    |
| Burners working time                   | :       | 0:00    |
| Next maintenance in                    | :       | 1000:00 |
| Report maintenance request             | :       | YES     |
| Consumption analog input               | :       |         |
| Consumption sensor type                | :       |         |
| Lower limit consumption scale          | :       | 0       |
| Upper limit consumption scale          | :       | 1000    |
| Consumption measure unit               | :       | mc      |
| Consumtion number of decimals          | :       | 1       |
| Execute start test gas pipeline        | :       | NO      |
| Test gas pipeline time (sec)           | :       | 20      |
| -> ESC                                 |         |         |

Look at the table below for a brief description of the parameters.

| Parameter                                 | Description                                                                                                    | Range                                    |
|-------------------------------------------|----------------------------------------------------------------------------------------------------|------------------------------------------|
| Value<br>cycle con-<br>trol SPV1          | Select the process or the average which shall control the cycle and any relevant special option beside the main setpoint SPV1.                                                                                 | PROC. 1,,<br>PROC.20,<br>MED.1,<br>MED.2 |
| AVER1<br>average<br>calcula-<br>tion mode | Defines value AVER1 calculation mode. It is<br>possible to calculate the arithmetic average<br>(AVERAGE), select the max. value (MAX VAL) or<br>the min. value (MIN VAL) between process of<br>AVERAGE1 group. | AVERAGE,<br>MAX VAL,<br>MIN VAL          |

| Parameter                                 | Description                                                                                                    | Range                                |
|-------------------------------------------|----------------------------------------------------------------------------------------------------|--------------------------------------|
| AVER2<br>average<br>calcula-<br>tion mode | Defines value AVER2 calculation mode. It is<br>possible to calculate the arithmetic average<br>(AVERAGE), select the max. value (MAX VAL) or<br>the min. value (MIN VAL) between process of<br>AVERAGE2 group.                             | AVERAGE,<br>MAX VAL,<br>MIN VAL      |
| Waiting<br>step<br>end SPV1*              | Max. waiting time for step end (reference: SPV1)                                                                                                    | 0÷1000 minutes                       |
| Max. step<br>end*                         | Max. gap from step end for the start of Waiting function.                                                                                                    | -10000÷10000<br>units                |
| Cycle<br>recovery<br>mode**               | Select the mode for cycle recovery in case of power failure (see SPECIAL FUNCTIONS - Recovery)*.                                                                                                    | NO<br>CERAMIC,<br>CERAM-D            |
| Min.<br>gap for<br>recovery               | Min. required gap between SPV1 and control<br>value of cycle for start of recovery mode. Until<br>the gap between these two values is lower than<br>this value, the cycle restarts from the point at<br>which it was interrupted.          | 0÷20000 units                        |
| Recovery<br>gradient                      | Only for recovery mode <b>GRADIENT</b> : select the rise gradient units/hour.                                                                                                    | 0÷20000 units/h                      |
| Gas mode                                  | Enable or exclude the management of gas<br>burners on SPV1. GID function switches burners<br>on at minimum (ON/OFF) during cooling steps.<br>GID-S function allows to modulate the gas by the<br>servo also during cooling steps.          | DESAB.,<br>ENABLE,<br>GID,<br>GID-S. |
| Washing<br>time                           | Time between fans switching on and burners switching off.                                                                                                    | 0÷999 seconds                        |
| Fan<br>follows<br>burners                 | Enable parallel switching off of fans and burners during ON/OFF control.                                                                                                    | NO,<br>YES                           |
| End ON/OFF<br>burners                     | Treshold for end of ON/OFF control of burners.                                                                                                    | 0÷2000 units                         |
| Hystere-<br>sis ON/OFF                    | Hysteresis for the calculation of burners output<br>intervention thresholds when the controller is<br>below the threshold of ON/OFF modulation end.<br>Useful to avoid output oscillations when the<br>process is approching the setpoint. | 0÷2000 units                         |
| Treshold<br>switch off<br>burners         | Treshold for burners switching off (PID mode) during rising and holding steps.                                                                                                    | 0÷2000 units                         |

\* See par. **3.43.2** (pg. 64) \*\* See par. **3.43.1** (pg. 63)

| Parameter                               | Description                                                                                                    | Range                                       |
|-----------------------------------------|----------------------------------------------------------------------------------------------------|---------------------------------------------|
| Treshold<br>switch off<br>fans          | Defines threshold below setpoint SPV1 under<br>which the fans are switched off during falling<br>steps (to avoid the temperature getting down<br>under SPV1 value - threshold for fans switch-of).<br>In GID function, at this threshold burners are<br>switched on. Burners switch-off will occur when<br>the temperature reaches the SPV1. | 0÷2000 units                                |
| Total<br>operating<br>time              | Total operating time of the controller (hhhh:mm)                                                                                                    | 0:00÷9999:59                                |
| Real<br>operating<br>time in<br>cycle   | Real operating time of controller as cycle mode (hours:minutes).                                                                                                    | 0:00÷99999:59                               |
| Burners<br>working<br>time              | Total operating time of burners (hours:minutes)                                                                                                    | 0:00÷9999:59                                |
| Next main-<br>tenance in                | Select the interval for maintenance of the plant.<br>Value is automatically decreased by the control-<br>ler when cycle is in progress. When timer is set<br>to 0:00, the controller visualizes the request for<br>maintenance (if relevant parameter is enabled).                                                                           | 0:00÷9999:59                                |
| Report<br>mainte-<br>nance<br>request   | Enable request for maintenance after elapsing of fixed time                                                                                                    | NO,<br>YES                                  |
| Consum-<br>ption<br>analog<br>input     | Select the process to calculate the consumption.<br>Sensor for the calculation of consumption must<br>be connected to the analogical input of PL300<br>which is related to the selected process.                                                                                                    | PROC. 1,,<br>PROC.20                        |
| Consum-<br>ption<br>sensor<br>type      | Select type of sensor for consumption rate                                                                                                    | ,<br>01V,010V,<br>020mA,<br>420mA,<br>050mV |
| Lower<br>lim. con-<br>sumption<br>scale | Lower limit of scale for consumption sensor. It defines the min. consumption as units/h read by the sensor. Consider number of decimals, ex. $100.0 \text{ mc/h} = 1000 \text{ units/h}$ ).                                                                                                    | -30000÷30000<br>units/h                     |
| Upper<br>lim. Con-<br>sumption<br>scale | Upper limit of scale for consumption sensor. It defines the max consumption as units/h read by the sensor. Consider number of decimals, ex. 100.0 mc/h = 1000 units/h)                                                                                                    | -30000÷30000<br>units/h                     |

| Parameter                                 | Description                                                                                                    | Range                                      |
|-------------------------------------------|----------------------------------------------------------------------------------------------------|--------------------------------------------|
| Consum-<br>ption<br>measure<br>unit*      | Select consumption measure unit for the visualization on main mask of actual and total consumption for the cycle.<br>These data are visualized only if the visualization has been enabled by parameter Source gradient field within the mask which defines the configuration of visualization. | mc,<br>m3,<br>kWh,<br>Ah,<br>Kg,<br>L,<br> |
| Consum-<br>ption<br>Number of<br>decimals | Set the number of decimals to visualize for consumption value.                                                                                                    | 1÷3                                        |
| Execute<br>test gas<br>pipeline           | Execute test at cycle start.                                                                                                    | NO,<br>YES                                 |
| Test gas<br>pipeline<br>time              | Enter duration for test of gas pipeline.                                                                                                    | 20÷60 seconds                              |

# 3.30 Configuration ATR313 / PL300

| ************ CONFIGURATION ATR313 /      | PL300 | ***** |
|------------------------------------------|-------|-------|
| Number of connected PL300(1 - 5)         | :     | 1     |
| Software filter (1-20)                   | :     | 50    |
| Number of enabled gas/air servo          | :     | 10    |
| Number of enabled servo gas/air          | :     | 0     |
| Management COM2(RS485) off-line          | :     | NO    |
| Management COM2(RS232) off-line          | :     | NO    |
| ATR313 modbus protocol address           | :     | 1     |
| Answering delay COM2 (mS)                | :     | 5     |
| Timeout save configuration (s)<br>-> ESC | :     | 1.5   |

Look at the table below for a brief description of the parameters.

| Parameter                       | Description                                                                                                    | Range  |
|---------------------------------|----------------------------------------------------------------------------------------------------|--------|
| Number of<br>connected<br>PL300 | Number of PL300 connected to ATR313. Serial connected PL300 must have different and pro-<br>gressive "slave" numbers starting from 1.                               | 1÷5    |
| Number of<br>off-line<br>errors | Defines the number of consecutive errors/<br>timeout noticed by the serial communication<br>ATR313-PL300 after which a communication<br>error message is generated. | 10÷500 |

| Parameter                                  | Description                                                                                                    | Range      |
|--------------------------------------------|----------------------------------------------------------------------------------------------------|------------|
| Software<br>filter                         | Software filter on the reading of sensors connec-<br>ted to analogical inputs of PL300. Increase filter<br>value to increase reading stability, decrease filter<br>value to speed variation of reading.                                                                                                    | 1÷20       |
| Number of<br>enabled<br>gas/air<br>servo   | Enter number of air/gas servo to be managed<br>by the terminal. Entering 1 or 2, Terminal starts<br>communication with PL250 for the management<br>of the valves.                                                                                                    | 0÷2        |
| Manage-<br>ment COM2<br>RS485)<br>off-line | Selecting YES: enable the management of off-<br>line in serial port COM2 (RS485) only when it is<br>not used for the connection to PL250 (configura-<br>tion for air-gas servovalves) and it is instead used<br>for reading/writing of data via Modbus protocol<br>by a Master device. In case of off-line (which<br>means no data for 5 seconds), an error message<br>is visualised and the running cycle is interrupted. | NO,<br>YES |
| Manage-<br>ment COM2<br>RS232)<br>off-line | Selecting YES: enable the management of off-<br>line in serial port COM2 (RS232) only when it is<br>not used for the connection to PL250 (configura-<br>tion for air-gas servovalves) and it is instead used<br>for reading/writing of data via Modbus protocol<br>by a Master device. In case of off-line (which<br>means no data for 5 seconds), an error message<br>is visualised and the running cycle is interrupted. | NO,<br>YES |
| ATR313<br>modbus<br>protocol<br>address    | Slave address of ATR313 in MODBUS protocol on COM2.                                                                                                    | 1÷250      |
| Answering<br>delay<br>COM2 (mS)            | Set the minimum delay between and of serial re-<br>ception of data from master and start of answer<br>transmission from ATR313.                                                                                                    | 0÷1000     |
| Save con-<br>figuration<br>timeout<br>(s)  | Time elapsed between latest modification of parameters and their saving on internal eeprom memory according to relevant procedure.                                                                                                    | 1.5÷30.0   |
| Save con-<br>figuration<br>timeout         | After elapsing of this time value (expressed in seconds) since last writing of parameters/cycles, data are stored on memory                                                                                                    | 1.5÷30.0   |

# 3.31 Configuration of processes

| ************* PROCESS CONFIGUR    | ATION ************ |
|-----------------------------------|--------------------|
| Select process                    | : PROC.1           |
| Name: <temperature></temperature> |                    |
| Sensor offset correction          | : 0                |
| Correction % sensor gain          | : 0.0              |
| Control setpoint                  | : SPV1             |
| Output type                       | : VALVE A-C        |
| Valve or cycle time (sec)         | : 60               |
| Average                           | : NO AVERAGE       |
| -> SOURCE SETPOINT VALUE          |                    |
| -> ESC                            |                    |

Look at the table below for a brief description of the parameters.

| Parameter                      | Description                                                                                                    | Range                        |
|--------------------------------|----------------------------------------------------------------------------------------------------|------------------------------|
| Select<br>process              | Tramite i tasti "SHIFT" E "DEL" è possibile seleziona-<br>re il processo desiderato.                                                                                                    | PROC. 1,,<br>PROC.20         |
| Name                           | Enter name for selected process (max 11 charac-<br>ters).                                                                                                    | Any alphanu-<br>meric string |
| Sensor<br>offset<br>correction | Allows to introduce a correction on sensor<br>reading. Entered value is in tenths of degree for<br>thermocouples and thermoresistances, in units<br>for sensor in V and mA.<br>Ex.: Visualized value = Measured value + offset<br>correction | -999÷9999                    |
| Correction<br>% sensor<br>gain | Add to reading of sensor a percentage correction<br>rated on value of reading<br>Ex.: Visualized value =<br>Measured value + (Measured value x % correc-<br>tion) / 100.0.                                                                   | -99.9÷999.9%                 |
| Control<br>setpoint            | Select SPV1 or SPV2 for selected process.                                                                                                    | NO SPV,<br>SPV1,<br>SPV2     |

| Parameter              | Description                                                                                                    | Range                                                                                                    |
|------------------------|----------------------------------------------------------------------------------------------------|----------------------------------------------------------------------------------------------------|
| Output type            | Define the output type.                                                                                                    | NO SPV,<br>ON/OFF,<br>SERVO O-C,<br>TIME PROPORT,<br>OUT1 LOGIC,<br>OUT1 420,<br>OUT1 010,<br>OUT2 LOGIC,<br>OUT2 420,<br>OUT2 420,<br>SSR T.PROP,<br>SSR ON/OFF |
| Valve or<br>cycle time | For output VALVE O-C this value defines the time<br>between total opening and closing of valve.<br>For TIME PROP. this value sets the time betwe-<br>en single activations of output when it is lower<br>100.00%. | 1÷999 secondi                                                                                                    |
| Average                | Select if process must be considered to define the value of average values.                                                                                                    | NO AVERAGE,<br>AVERAGE 1,<br>AVERAGE 2                                                                                                    |

# 3.31.1 Source of setpoint value

Into this window, which can be entered from process configuration page, the sources of setpoint values for each process are defined.

| **********  | SOURCE | OF | SETPOINT | VALUE | *** | *****          |
|-------------|--------|----|----------|-------|-----|----------------|
| NO. PROCESS |        |    |          |       | ->  | SETPOINT VALUE |
| PROCESS 1   |        |    |          |       | ->  | SPV1 / SPV2    |
| PROCESS 2   |        |    |          |       | ->  | SPV1 / SPV2    |
| PROCESS 3   |        |    |          |       | ->  | SPV1 / SPV2    |
| PROCESS 4   |        |    |          |       | ->  | SPV1 / SPV2    |
| PROCESS 5   |        |    |          |       | ->  | SPV1 / SPV2    |
| PROCESS 6   |        |    |          |       | ->  | SPV1 / SPV2    |
| PROCESS 7   |        |    |          |       | ->  | SPV1 / SPV2    |
| PROCESS 8   |        |    |          |       | ->  | SPV1 / SPV2    |
| PROCESS 9   |        |    |          |       | ->  | SPV1 / SPV2    |
|             |        |    |          |       |     |                |
| ••          |        |    |          |       |     |                |
| PROCESS 19  |        |    |          |       | ->  | SPV1 / SPV2    |
| PROCESS 20  |        |    |          |       | ->  | SPV1 / SPV2    |

Look at the table below for a brief description of the parameters.

| Parameter         | Description                                                                                                    | Range                                                       |
|-------------------|----------------------------------------------------------------------------------------------------|-------------------------------------------------------------|
| SETPOINT<br>VALUE | By means of keys "SHIFT" and "DEL" it is possible to select the source of setpoint value for each process. Keeping default setting (SPV1 / SPV2), setpoint value for each process will be the value selected on Menu "Process configuration" (field "control setpoint"). Selecting one of the other process values, the setpoint will constantly change according to the value of selected process. | SPV1 / SPV2,<br>PROCESS 1,<br>PROCESS 2,<br>,<br>PROCESS 20 |

# 3.32 Configuration of digital inputs PL300

| ******  | * CONFIGURATIO | N DIGITAL I | NPUTS ******* | *** |
|---------|----------------|-------------|---------------|-----|
|         | PL3            | 00 no. 1    |               |     |
| IMPUT   | ACTION         |             | DESCRIPTION   |     |
| I5 n.a. | STOP-ALAR      | <           | GAS LACK      | >   |
| I6 n.a. | START          | <           | START         | >   |
| I7 n.a. | STOP           | <           | STOP          | >   |
|         | MESSAGE        | <           | IMPUT 4       | >   |
|         | MESSAGE        | <           | IMPUT 5       | >   |
|         | MESSAGE        | <           | IMPUT 6       | >   |
| -> ESC  |                |             |               |     |

The following table summarizes the meaning of each parameter that can be set for each of the 6 programmable digital inputs of PL300 slave no. 1.

| Parameter   | Description                                                                                                    | Range                                                                                                 |
|-------------|----------------------------------------------------------------------------------------------------|----------------------------------------------------------------------------------------------------|
| IMPUT       | Select programmable input from list and define relevant state n.o.=normally open or n.c.=normally closed.                                                                                                    | I5 n.a.,<br>I5 n.c.,<br>,<br>I10 n.a.,<br>I10 n.c.                                                    |
| ACTION      | <ul> <li>Select one of the available actions:</li> <li>MESSAGE: when input is active, visualize the message set on field DESCRIPTION</li> <li>START: when input is active, start the cycle and historical recording and visualize the message set on field DESCRIPTION</li> <li>STOP: when input is active, stop the cycle in progress and visualize the message set in the field DESCRIPTION</li> <li>STOP-ALL: when input is active, stop the cycle in progress, start the buzzer and visualize the message set in the field DESCRIPTION</li> <li>STOP-ALL: when input is active, stop the cycle in progress, start the buzzer and visualize the message set in the field DESCRIPTION</li> <li>PAUSE: when input is active, stop the cycle in progress, keep unchanged the setpoint values and the control outputs, visualizing the message set in the field DESCRIPTION</li> <li>PAUSE-REC (not available)</li> <li>TEST PIPELINE complete the test and visualize the message set in the field DESCRIPTION</li> <li>STOP R&amp;H: during rising or holding step, when input is active, stop the cycle in progress, start the buzzer and visualize the message set in the field DESCRIPTION</li> <li>STOP R&amp;H: during rising or holding step, when input is active, stop the cycle in progress, start the buzzer and visualize the message set in the field DESCRIPTION</li> <li>KEYB.ON: keyboard is active only if this input is active, to prevent unauthorized access by operator. If input (and consequently keyboard) is not active, a message is visualized on display.</li> </ul> | MESSAGE,<br>START,<br>STOP,<br>STOP-ALAR,<br>PAUSE,<br>PAUSE-REC<br>TEST-PIPE,<br>STOP R&H<br>KEYB.ON |
| DESCRIPTION | Enter the message to visualize when input is active (max 18 characters).                                                                                                    | Any alphanu-<br>meric string                                                                          |

#### 3.33 Configuration of outputs PL300

Configuration of outputs, except for outputs used for control-loops (see paragraph "OUTPUTS for control loops", see par. **2.6.2** - pg. 14).

|       | ********* CONFIGURATION | OUTPUTS PL300 ********** |
|-------|-------------------------|--------------------------|
| PL300 | OUTPUT                  | TYPE OF OUTPUT           |
| 1     | U3 n.o.                 | BURNER                   |
| 1     | U4 n.o.                 | FAN                      |
| 1     | U5 n.o.                 | AUX1                     |
| 1     | U6 n.o.                 | AUX2                     |
| 1     | U7 n.o.                 | STEP-                    |
| 1     | U8 n.o.                 | START                    |
| 1     | U9 n.o.                 | AL1                      |
| 1     | <b>U10</b> n.o.         | AL2                      |
| 1     | <b>U11</b> n.o.         | STEP+ & STEP=            |
| 1     | U12 n.o.                | STOP                     |
| 1     |                         |                          |
|       |                         |                          |
| 1     |                         |                          |
| 1     |                         |                          |
| -> ES | с                       |                          |

The following table summarizes the meaning of each parameter that can be set for each programmable output.

| Parameter | Description                                                                                                    | Range                                                                                                    |
|-----------|----------------------------------------------------------------------------------------------------|----------------------------------------------------------------------------------------------------|
| PL300     | "slave" number of PL300 for programming of output.                                                                                                    | 1÷5                                                                                                    |
| OUTPUT    | Select a free output of the selected PL300 and<br>choose the function which will be linked to the<br>output It is possible to associate more logic fun-<br>ctions to the same output, simply setting more<br>lines repeating the same output. | UI n.a.,<br>UI n.c.,<br>UI2 n.a.,<br>UI2 n.c.,<br>OUT1 LOGIC,<br>OUT1 4-20,<br>OUT1 0-10,<br>OUT2 LOGIC,<br>OUT2 4-20,<br>OUT2 0-10 |

| Parameter                | Description                                                                                                    | Range                                                                                                    |
|--------------------------|----------------------------------------------------------------------------------------------------|----------------------------------------------------------------------------------------------------|
| Parameter<br>OUTPUT TYPE | <ul> <li>Description</li> <li>Select function to match with the hardware output selected in the relevant field OUTPUT.</li> <li> Output disabled</li> <li>BURNER Burners control</li> <li>FAN Fans control</li> <li>STEP+6STEP= output active during rising and descending steps</li> <li>STEP- output active during descending steps</li> <li>STAT output active with cycle in progress</li> <li>STOP output active with cycle not in progress</li> <li>STOP output active with cycle not in progress</li> <li>AUX1-4 auxiliary outputs programmed for the cycle</li> <li>RETRANS.SPV1 value of SPV1 is retransmitted by selected linear output, using its scale limits.</li> <li>RETRANS.SPV2 value of SPV2 is retransmitted by selected linear output, using its scale limits</li> <li>ALL1-30 output is active when the relevant alarm is active</li> </ul> | Range<br>                                                                                                    |
| OUTPUT TYPE              | <ul> <li>RETRANS. SPV2 value of SPV2 is retransmitted<br/>by selected linear output, using its scale limits</li> <li>ALL1-30 output is active when the relevant<br/>alarm is active</li> <li>STEP= output active during holding steps</li> <li>AUX5÷8 auxiliary outputs A5÷8 controlled<br/>manually by the operator</li> <li>AUX1B-AUX4B auxiliary outputs A1B-A4B pro-<br/>grammed for next cycle</li> <li>RUN output active with cycle in progress but not<br/>in END CYCLE</li> <li>RETRANSMISSION PROC. 1÷20: retransmission<br/>of process value by the selected linear output,<br/>basing on the limits entered for the setpoint</li> <li>STEP+ output active during rising steps</li> </ul>                                                                                                    | ALL30,<br>STEP=,<br>AUX5,<br>,<br>AUX8,<br>AUX1B,<br>,<br>AUX4B,<br>RUN,<br>RETRAS.<br>PROC.1,<br>,<br>RETRAS.<br>PROCESS 20,<br>STEP+ |

# 3.34 Alarms configuration

| ******** ALARMS     | CONFIGURATION | ******* | **          |
|---------------------|---------------|---------|-------------|
| Select alarm: AL. 1 |               |         |             |
|                     |               |         |             |
| Type of alarm       |               | : •     |             |
| Alarm source        |               | :       | PROC. 1     |
| Alarm treshold      |               | :       | 0           |
| Alarm hysteresis    |               | :       | 0           |
| Alarm validity      |               | :       | ANYTIME     |
| Alarm action        |               | :       | NO ALARM    |
| Messaggio allarme   |               | : •     | < ALARM 1 > |
| -> ESC              |               |         |             |

| Parameter                         | Description                                                                                                    | Range                                                                                                    |
|-----------------------------------|----------------------------------------------------------------------------------------------------|----------------------------------------------------------------------------------------------------|
| Select<br>alarm                   | Press "SHIFT" and "DEL" to select the choosen alarm.                                                                                                   | AL. 1,,<br>AL.30                                                                                                    |
| Type of<br>alarm                  | Type of control on alarm source. See following table "ALARMS OPERATING".                                                                               | ABSOLUTE TOP,<br>ABSOLUTE BOT-<br>TOM,<br>DEVIATION<br>TOP,<br>DEVIATION<br>BOTTOM,<br>INSIDE BAND,<br>OUT OF BAND,<br>DELAY ABSOLU-<br>TE TOP,<br>DELAY ABSOLU-<br>TE BOTTOM |
| Alarm<br>source                   | Select the source value which defines the alarm condition.                                                                                             | PROC. 1,<br>,<br>PROC.20,<br>AVERAGE 1,<br>AVERAGE 2                                                                                                    |
| Alarm<br>treshold                 | Treshold for independent alarms or deviation for deviation/band alarms.                                                                                | -30000÷30000<br>units                                                                                                    |
| Alarm<br>hysteresis/<br>Delay (s) | Hysteresis for the calculation of tresholds. Useful to avoid oscillations (start/stop alarms). Delay of signal expressed in seconds for delaied alarms | 0÷10000<br>units/<br>seconds                                                                                                    |

Look at the table below for a brief description of the parameters.

| Parameter         | Description                                                                                                    | Range                                                                                                    |
|-------------------|----------------------------------------------------------------------------------------------------|----------------------------------------------------------------------------------------------------|
| ALARM<br>VALIDITY | <ul> <li>Cycle zones for alarm validity:</li> <li>ANYTIME alarm is active independently from controller's state</li> <li>ONLY START active only during cycle</li> <li>ONLY STOP active only if cycle is in stop mode</li> <li>ONLY STEP+/= only during rising or holding steps</li> <li>ONLY STEP- only during descending steps</li> <li>ONLY STEP- only during cycle run (excluded END CYCLE)</li> <li>ONLY STEP= only during nising steps</li> <li>ONLY STEP= only during holding steps</li> <li>ONLY STEP= only during holding steps</li> <li>ONLY STEP= only during holding steps</li> <li>ONLY STEP= only during cycle execution and IF alarm N is active</li> <li>AL.N &amp; STOP only in Stop mode and IF alarm N is active</li> <li>ALL.N &amp; STEP=+ only during descending steps and IF alarm N is active.</li> <li>ALL.N &amp; STEP=+ only during descending steps and IF alarm N is active.</li> <li>ALL.n &amp; STEP+ only during cycle run (excluded END CYCLE) and IF alarm N is active</li> <li>ALL.n &amp; STEP+ only during steps and IF alarm N is active.</li> <li>ALL.n &amp; STEP+ only during rising steps and IF alarm N is active.</li> <li>ALL.n &amp; STEP+ only during rising steps and IF alarm N is active.</li> <li>ALL.n &amp; STEP+ only during rising steps and IF alarm N is active.</li> <li>ALL.n &amp; STEP+ only during rising steps and IF alarm N is active.</li> <li>ALL.n &amp; STEP+ only during rising steps and IF alarm N is active.</li> <li>ALL.n &amp; STEP= only during holding steps and IF alarm N is active.</li> <li>ALL.n &amp; STEP= only during holding steps and IF alarm N is active.</li> <li>ALL.n &amp; STEP= only during holding steps and IF alarm N is active.</li> </ul> | EVERYTIME,<br>CNLY START,<br>ONLY STOP-,<br>ONLY STEP-,<br>ONLY REP-,<br>ONLY REP+,<br>ONLY STEP+,<br>ONLY STEP+,<br>ONLY STEP-,<br>ONLY RECUPERO<br>AL.no & START,<br>AL.no & START,<br>AL.no & STEP-,<br>AL.no & STEP-,<br>AL.no & STEP-,<br>AL.no & STEP+,<br>AL.no & STEP+,<br>AL.NO & STEP+ |
| Alarm<br>action   | Type of action in case of alarm (see also CONFIGU-<br>RATION OFOUTPUTS PL300)<br>• No action in case of alarm<br>• MESSAGE ONLY visualize the message set in the<br>field ALARM MESSAGE.<br>• CYCLE STOP stop the cycle in progress at alarm<br>starting<br>• CYCLE PAUSE                                                                                                    | NO ALARM,<br>MESSAGE ONLY,<br>CYCLE STOP<br>CYCLE PAUSE                                                                                                    |
| Alarm<br>message  | Allows to set the message to visualize in case of alarm (max 18 digits).                                                                                                    | Any alphanu-<br>meric string                                                                                                    |

#### ALARMS OPERATING

#### INDIPENDENT OVER

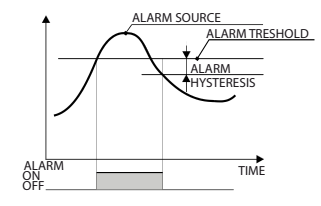

Max. treshold for the alarm source (ex. process or average).

#### INDIPENDENT UNDER

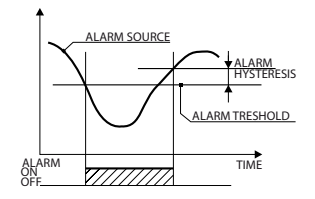

Min. treshold for the alarm source (ex. process or average).

#### UPPER DEVIATION

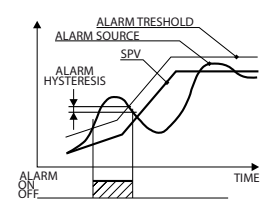

Max. upper deviation with reference to set values of alarm source.

#### LOWER DEVIATION

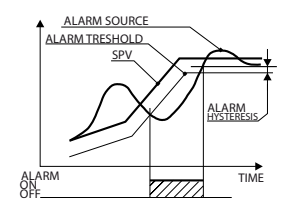

Max. lower deviation with reference to set values of the alarm source

#### **BAND ALARM (INSIDE)**

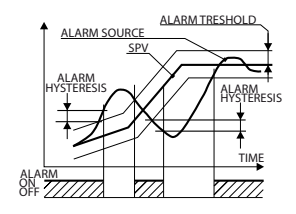

Max. value of deviation band with reference to set values (INSIDE)

# **BAND ALARM (OUTSIDE)**

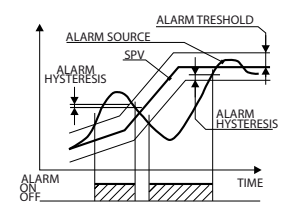

Max. value of deviation band with reference to set values (OUTSIDE)

### 3.35 Load / Save configuration

-> LOAD STANDARD CONFIGURATION

-> LOAD CONFIGURATION FROM MEMORY CARD

-> SAVE CONFIGURATION ON MEMORY CARD

#### 3.36 Load standard configuration

-> GAS KILN 1 ZONE TC-K

->SAVE CONFIGURATION ON MEMORY-CARD

Use relevant function key to select and load the choosen configuration (parameters and cycles data). **NB: Current configuration and cycle data will be lost!** 

#### 3.37 Load configuration from Memory Card

#### -> LOAD

Selecting -> Load, the configuration and cycles data stored on memory Card will be saved as new configuration of Terminal. NB: Current configuration and cycle data will be lost!

#### 3.38 Save configuration on Memory-card

#### -> SAVE

Selecting -> **Save**, the configuration and cycles data will be stored on Memory Card (inserted on relevant connector). This way it is possible to create a back-up of the whole configuration.

#### NB: Current configuration and cycle data on Memory will be lost!

#### 3.39 Loading in progress

# LOADING IN PROGRESS ... WAIT ...

This window appears when modifying configuration parameters or cycle data. Terminal saves modified data and loads them for the next operations. Do not switch-off the terminal.

#### 3.40 Failure and anomaly messages windows

Below all windows that appears in case of anomaly or failure of ATR313-PL300 (-PL250) system components. Into this section, messages have been divided into categories with a brief description.

#### 3.40.1 Configuration parameters/data lost

In this section all messages visualized in case of cycle data or configuration parameters loss. In case of data loss the terminal will load a default configuration. In case of configuration/process/alarm/user data loss the terminal cannot work correctly; it is necessary the installer intervention for a new parameters configuration. In case of data loss, Terminal will load a default configuration. By parameters loss, the installer will have to restore them since terminal will not function correctly. Cycle data can be easily reprogrammed. In case that status data are lost, Terminal can operate correctly, but it will not be able to start recovery function, therefore it will automatically switch to Stop mode.

#### 3.40.2 Communication errors

In this section all messages visualized in case of communication errors with the devices connected to the terminal (caused by disconnected connectors or screw terminals not correctly fixed). Once solve the problem, this type of anomaly will not affect correct operating of the system.

```
* PL300 no.4 off-line *
```

# 3.40.3 Sensors failure

Below the message visualized in case of failure of the sensor connected to the PL300 analogue inputs or if its value is not included into the allowed range. Consequently process value out of range will be locked at 32767 (if the read value is too high) or -32768 (if the read value is too low).

#### 3.40.4 Hardware failure

In this section all messages visualized in case of eeprom memory failure where all parameter/cycle/internal clock data are saved. These error messages involve repairing/test of the terminal.

#### 3.40.5 Failure of Air/gas servo

This message, visualized only in case of gas/air servo valves management by PL250, indicates that a servo positioning error has been noticed; this means that the installation cannot correctly manage the gas/air regulation and consequently the running cycle is locked.

#### 3.40.6 Failure or error in memory-card management

This message is visualized only in case of memory-card management error, indicates an error in memory-card data or the memory card is not present (or has been removed).

```
* Memory-card failed or not present *
```

| 3.41 Wiring test PL300 |       |             |       |      |       |
|------------------------|-------|-------------|-------|------|-------|
| *                      | ***** | WIRING TEST | PL300 | **** |       |
|                        |       | ° 0         | . • • |      | ° =   |
| PL300                  | n 1   | n 2         | n 3   | n 4  | n 5   |
| 10                     | OFF   | OFF         | OFF   | OFF  | OFF   |
| 02                     | OFF   | OFF         | OFF   | OFF  | OF.F. |
| 03                     | OFF   | OFF         | OFF   | OFF  | OFF   |
| 04                     | OFF   | OFF         | OFF   | OFF  | OFF   |
| 05                     | OFF   | OFF         | OFF   | OFF  | OFF   |
| <b>U6</b>              | OFF   | OFF         | OFF   | OFF  | OFF   |
| 7ט                     | OFF   | OFF         | OFF   | OFF  | OFF   |
| U8                     | OFF   | OFF         | OFF   | OFF  | OFF   |
| U9                     | OFF   | OFF         | OFF   | OFF  | OFF   |
| <b>U10</b>             | OFF   | OFF         | OFF   | OFF  | OFF   |
| U11                    | OFF   | OFF         | OFF   | OFF  | OFF   |
| U12                    | OFF   | OFF         | OFF   | OFF  | OFF   |
| OUT1%                  | 0     | 0           | 0     | 0    | 0     |
| OUT2%                  | 0     | 0           | 0     | 0    | 0     |
|                        |       |             |       |      |       |
| Tamb                   | 23.5  | 0.0         | 0.0   | 0.0  | 0.0   |
| AN1                    | 23.5  | 0.0         | 0.0   | 0.0  | 0.0   |
| AN2                    | 0.0   | 0.0         | 0.0   | 0.0  | 0.0   |
| AN3                    | 0.0   | 0.0         | 0.0   | 0.0  | 0.0   |
| AN4                    | 0.0   | 0.0         | 0.0   | 0.0  | 0.0   |
| 15                     | OFF   | OFF         | OFF   | OFF  | OFF   |
| 16                     | OFF   | OFF         | OFF   | OFF  | OFF   |
| 17                     | OFF   | OFF         | OFF   | OFF  | OFF   |
| 18                     | OFF   | OFF         | OFF   | OFF  | OFF   |
| 19                     | OFF   | OFF         | OFF   | OFF  | OFF   |
| <b>I10</b>             | OFF   | OFF         | OFF   | OFF  | OFF   |
| ->ESC                  |       |             |       |      |       |

This window can be entered by pressing the first function key at the top left of the display. Access is allowed only during the starting stage when display visualizes logo and software release. Password 1234 is also required to enter this window.

This function enables following actions: activate all relay outputs, choose the percentage for linear outputs and activate them, check the state of all analogical and digital inputs, thus allowing to verify electrical wirings and any eventual mistake. After quitting this page, the program starts as after any restarting.

# 3.42 Enable/Desable functions

To enter this Menu, press "HELP" and enter password "0892". Desabled functions will not be available by keyboard, to avoid unauthorized access /changes.

| *********         | ENABLE/DESABLE | FUNCTIONS | *****   |
|-------------------|----------------|-----------|---------|
|                   |                |           |         |
| START KEY         |                | :         | ENABLED |
| STOP KEY          |                | :         | ENABLED |
| HAND KEY          |                | :         | ENABLED |
| CYCLE MENU        |                | :         | ENABLED |
| CYCLE MODIFY      |                | :         | ENABLED |
| CYCLE VISUALIZE   |                | :         | ENABLED |
| SELECT CYCLE      |                | :         | ENABLED |
| VISUALIZE PROCESS | PV             | :         | ENABLED |
| CYCLE GRAPH       |                | :         | ENABLED |
| MODIFY AUX58      |                | :         | ENABLED |
| HISTORICAL GRAPH  |                | :         | ENABLED |
| MENU GO TO STEP   |                | :         | ENABLED |
| GENERAL MENU      |                | :         | ENABLED |
| CONFIGURATION MEN | υ              | :         | ENABLED |
| EVENTS LIST       |                | :         | ENABLED |
| TIMERS VISUALIZAT | ION            | :         | ENABLED |
| DISPLAY SETTING   |                | :         | ENABLED |
| CLOCK SETTING     |                | :         | ENABLED |
| GAS/AIR SERVO CAL | IBRATION       | :         | ENABLED |

# 3.43.1 Working cycle recovery interrupted for power failure

| Recovery<br>mode | Recovery mode description                                                                                                    |
|------------------|----------------------------------------------------------------------------------------------------|
| EXCLUDED         | At restarting the cycle is interrupted and the controller is set to STOP.                                                                                                    |
| CERAMIC          | <ul> <li>This recovery mode can be activated only if the gap between process and setpoint is bigger than value set on parameter "Min. gap for recovery ", otherwise the cycle starts from the point at which it was interrupted. According to the type of step that the controller was executing, there are different recovery modes:</li> <li><b>RISING OR HOLDING STEP</b>: At restarting the controller scrolls the cycle backwards to reach the setpoint value lower or equal to the process value. From that point, the controller restarts cycle, repeating rising steps and omitting the holding steps which had alredy been completed. When the cycle reaches the point at which it had been interrupted, the recovery functions stops and the cycle continues regularly.</li> <li><b>COOLING STEP</b>: At restarting , the controller scrolls the cycle values onwards to reach the setpoint value lower or equal to process value. From this point, the cycle continues regularly according to programmed values.</li> </ul> |
| CER-RIT          | Similar to recovery mode Ceramic, but it starts after initialization of servo-valves to avoid that during this stage the difference between setpoint and process may increase (consequently the valves would open too much at the starting of control action).                                                                                                    |

# 3.43.2 Waiting

This function is particularly useful for firing cycles on industrial kilns in case that the plant is unable to reach the programmed temperature in the given time.

If the gap between process and setpoint value is bigger than value set on parameter "Max. gap step end", the next step shall start only after elapsing of time programmed on parameter "Waiting step end SPV1", or when this gap is included in the max. programmed value. To exclude this function, set Waiting time to zero.

# 3.43.3 Rate of power consumption

This function rates both istantaneous and total consumption from cycle start, reading the sensor connected to an analog input of one connected PL300. The 64 - ATR 313 - User Manual

input can be configured selecting type of sensor, measure unit, scale of sensor, number of decimal points to visualize. At cycle start the controller will start the power consumption rate which can be expressed as gas m<sup>3</sup>, kWh for electrical kilns, Kg or I of fuel for other types of kilns.

# 3.43.4 Gas/air modulation by module PL250

An additional module PL250-10AD allows to manage up to two loops with independent control for air/gas modulation by feed-back potentiometer. The Menu "Gas/air servo calibration" allows to calibrate each modulating valve, setting the correct opening percentage of air valve with reference to percentage of gas. The purpose is to assure optimal combustion.

This function requires the addition of a module PL250-10AD to the basic system with ATR313-1AD + PL300.

# 3.44 Kit ATR313-UP

This complete package enables the upgrading of software version on ATR313 and it allows also to load and download parameters and cycles from PC. It includes:

- 1. CDRom with latest software version DataLogger\_ATR313
- Serial cable with connector plug8-plug8 marked as "CAVO RS232 PRO-GRAMMAZIONE" (Cod.: 1620.00.047).
- Connector DB9F plug8 marked as "Adattatore PC RS232 PROGRAM." (Cod.: 1620.00.040).
- Connector DB9M plug8 marked as "Adattatore RS485 RS232 PROGRAM." (Cod.: 1620.00.028).

To install the program on PC, insert CDRom and double-click on file "setup. exe", then follow the guided instructions. As soon as the installation will have been successfully completed, select and start the program in the Programs directory ("DataLogger\_ATR313").

| 🛃 DataLogger    | ATR313 Ver.4.8                         |                       |                                                       |
|-----------------|----------------------------------------|-----------------------|-------------------------------------------------------|
| File Setup      |                                        |                       | 4                                                     |
| Diagrams        | TEMPERATURE °c                         | SPV1 °c               | ATR313 connected                                      |
|                 | тек 24                                 | 0                     | Record OFF Diagram record control                     |
|                 | PROCESS 2                              | SPV2 °c               | START diagram record                                  |
|                 | 23.6                                   | 0,0                   | Read diagram from ATR313 File Name (optional):        |
|                 |                                        |                       | Diagram description                                   |
|                 | -                                      |                       |                                                       |
| - Cycle1 : CYCL | New cycle           START         STOP | Atr313 Modbus Address | ADX<br>ASON ASON ATON ASON<br>ASOFF ASOFF ATOFF ABOFF |

"Setup" menu allows to select serial port (COM) for the communication cable of ATR313 and to select also language.

File menu gives access to following functions:

1. **Backup of data for ATR313** to store on PC parameters and cycle data currently stored on ATR313

| ATR313 - 1AD                         |       | × |
|--------------------------------------|-------|---|
| ATR313 parameters configuration file |       |   |
| File:                                |       |   |
| Save parameters from ATR313 to File  |       |   |
| 2                                    | Start |   |
|                                      |       |   |
| ATR313 cycles data file              |       |   |
| File:                                |       |   |
| Save cycles from ATR313 to File      | Start |   |
|                                      |       |   |

**START** keys allows to visualize a mask for the entering of path and name of file.

2. **Restore data ATR313** to download a configuration (parameters and cycles) previously stored on PC.

| ATR313 - 1AD ATR313 parameters configuration file | 2<br>2 |
|---------------------------------------------------|--------|
| Load parameters from File to ATR313               | Start  |
| ATR313 cycles data file                           |        |
| Load cycles from File to ATR313                   | Start  |
|                                                   |        |

**START** keys allows to visualize a mask for the entering of path and name of file.

#### 3. Upgrade firmware ATR313.

| ATR313 - 1AD                                               |               |
|------------------------------------------------------------|---------------|
| Update file                                                | ~             |
| C Update firmware on ATR313-<br>C Create ATR313-1AD memory | HAD<br>y card |
|                                                            | Start         |

Select choosen option (upgrade firmware or create memory card). **START** keys allows to visualize a mask for the entering of path and name of upgrade file.

# 3.45 Communication protocol Modbus-RTU

ATR313 may communicate with a Master device via MODBUS-RTU protocol. Format is 19200 baud, no parity, 8 bit data, 1 bit stop.

Slave address may be entered on Menu può essere impostato nella finestra "CONFIGURATION ATR313 / PL300", as well as the answer delay expressed in millisecond. Terminal can be connected to RS485/422 or to RS232 port (See par. **1.4** pg. 6).

| Modbus<br>Address | Name                  | Description                    |
|-------------------|-----------------------|--------------------------------|
| 611               | Process 1 Visualized  | Visualized Value of process 1  |
| 612               | Process 2 Visualized  | Visualized Value of process 2  |
| 613               | Process 3 Visualized  | Visualized Value of process 3  |
| 614               | Process 4 Visualized  | Visualized Value of process 4  |
| 615               | Process 5 Visualized  | Visualized Value of process 5  |
| 616               | Process 6 Visualized  | Visualized Value of process 6  |
| 617               | Process 7 Visualized  | Visualized Value of process 7  |
| 618               | Process 8 Visualized  | Visualized Value of process 8  |
| 619               | Process 9 Visualized  | Visualized Value of process 9  |
| 620               | Process 10 Visualized | Visualized Value of process 10 |
| 621               | Process 11 Visualized | Visualized Value of process 11 |
| 622               | Process 12 Visualized | Visualized Value of process 12 |
| 623               | Process 13 Visualized | Visualized Value of process 13 |
| 624               | Process 14 Visualized | Visualized Value of process 14 |
| 625               | Process 15 Visualized | Visualized Value of process 15 |
| 626               | Process 16 Visualized | Visualized Value of process 16 |
| 627               | Process 17 Visualized | Visualized Value of process 17 |
| 628               | Process 18 Visualized | Visualized Value of process 18 |
| 629               | Process 19 Visualized | Visualized Value of process 19 |
| 630               | Process 20 Visualized | Visualized Value of process 20 |
| 531               | Process 1             | Value of process 1             |
| 532               | Process 2             | Value of process 2             |
| 533               | Process 3             | Value of process 3             |
| 534               | Process 4             | Value of process 4             |
| 535               | Process 5             | Value of process 5             |
| 536               | Process 6             | Value of process 6             |
| 537               | Process 7             | Value of process 7             |
| 538               | Process 8             | Value of process 8             |
| 539               | Process 9             | Value of process 9             |
| 540               | Process 10            | Value of process 10            |
| 541               | Process 11            | Value of process 11            |
| 542               | Process 12            | Value of process 12            |

The following table contains all words with relevant description.

| Modbus<br>Address | Name                | Description                            |
|-------------------|---------------------|----------------------------------------|
| 543               | Process 13          | Value of process 13                    |
| 544               | Process 14          | Value of process 14                    |
| 545               | Process 15          | Value of process 15                    |
| 546               | Process 16          | Value of process 16                    |
| 547               | Process 17          | Value of process 17                    |
| 548               | Process 18          | Value of process 18                    |
| 549               | Process 19          | Value of process 19                    |
| 550               | Process 20          | Value of process 20                    |
| 551               | Setpoint Process 1  | Setpoint value selected for process 1  |
| 552               | Setpoint Process 2  | Setpoint value selected for process 2  |
| 553               | Setpoint Process 3  | Setpoint value selected for process 3  |
| 554               | Setpoint Process 4  | Setpoint value selected for process 4  |
| 555               | Setpoint Process 5  | Setpoint value selected for process 5  |
| 556               | Setpoint Process 6  | Setpoint value selected for process 6  |
| 557               | Setpoint Process 7  | Setpoint value selected for process 7  |
| 558               | Setpoint Process 8  | Setpoint value selected for process 8  |
| 559               | Setpoint Process 9  | Setpoint value selected for process 9  |
| 560               | Setpoint Process 10 | Setpoint value selected for process 10 |
| 561               | Setpoint Process 11 | Setpoint value selected for process 11 |
| 562               | Setpoint Process 12 | Setpoint value selected for process 12 |
| 563               | Setpoint Process 13 | Setpoint value selected for process 13 |
| 564               | Setpoint Process 14 | Setpoint value selected for process 14 |
| 565               | Setpoint Process 15 | Setpoint value selected for process 15 |
| 566               | Setpoint Process 16 | Setpoint value selected for process 16 |
| 567               | Setpoint Process 17 | Setpoint value selected for process 17 |
| 568               | Setpoint Process 18 | Setpoint value selected for process 18 |
| 569               | Setpoint Process 19 | Setpoint value selected for process 19 |
| 570               | Setpoint Process 20 | Setpoint value selected for process 20 |
| 571               | Out Process 1       | Output value for control of process 1  |
| 572               | Out Process 2       | Output value for control of process 2  |
| 573               | Out Process 3       | Output value for control of process 3  |
| 574               | Out Process 4       | Output value for control of process 4  |
| 575               | Out Process 5       | Output value for control of process 5  |

| Modbus<br>Address | Name           | Description                                                                                                    |
|-------------------|----------------|----------------------------------------------------------------------------------------------------|
| 576               | Out Process 6  | Output value for control of process 6                                                                                                    |
| 577               | Out Process 7  | Output value for control of process 7                                                                                                    |
| 578               | Out Process 8  | Output value for control of process 8                                                                                                    |
| 579               | Out Process 9  | Output value for control of process 9                                                                                                    |
| 580               | Out Process 10 | Output value for control of process 10                                                                                                    |
| 581               | Out Process 11 | Output value for control of process 11                                                                                                    |
| 582               | Out Process 12 | Output value for control of process 12                                                                                                    |
| 583               | Out Process 13 | Output value for control of process 13                                                                                                    |
| 584               | Out Process 14 | Output value for control of process 14                                                                                                    |
| 585               | Out Process 15 | Output value for control of process 15                                                                                                    |
| 586               | Out Process 16 | Output value for control of process 16                                                                                                    |
| 587               | Out Process 17 | Output value for control of process 17                                                                                                    |
| 588               | Out Process 18 | Output value for control of process 18                                                                                                    |
| 589               | Out Process 19 | Output value for control of process 19                                                                                                    |
| 590               | Out Process 20 | Output value for control of process 20                                                                                                    |
| 647               | Setpoint SPV1  | Value of setpoint 1                                                                                                    |
| 648               | Setpoint SPV2  | Value of setpoint 2                                                                                                    |
| 308               | Selected cycle | Use this word to read the selected cycle.<br>To change the cycle, follow the steps below:<br>Enter the number of cycle (0÷19) on word 308<br>Enter the numer of cycle (0÷19) on word 3354<br>Wait for 2 seconds without sending any instructions reading/writing on serial line. |
| 401               | State of cycle | Use this word to give start/stop of<br>cycle by serial line:<br>• Write 1 on word 401 to START the<br>selected cycle.<br>• Write 0 on word 401 to STOP the<br>selected cycle.                                                                                                    |
| 404               | Current Step   | Number of current step                                                                                                    |

| Modbus<br>Address | Name                      | Description                                                                                                    |
|-------------------|---------------------------|----------------------------------------------------------------------------------------------------|
| 643               | Step advancement          | Advancement of the cycle in progress.<br>To move one step forwards:<br>• Enter value 1 on word 643. Cycle<br>will move to the beginning of the<br>next step. If the current step is the<br>last step of the cycle, this will be<br>stopped.<br>To move one step backwards, proceed<br>as follows:<br>• Enter value -1 on word 643. Cycle<br>will move to the previous step |
| 674               | Digital inputs PL300 no.1 | State of digital inputs for all connected                                                                                                    |
| 675               | Digital inputs PL300 no.2 | PL300 modules. For each word, bit0                                                                                                    |
| 676               | Digital inputs PL300 no.3 | will indicate state of input I1, bit1 the                                                                                                    |
| 677               | Digital inputs PL300 no.4 | state of input I2 and so on. (0 = input                                                                                                    |
| 678               | Digital inputs PL300 no.5 | not active, 1 – active input).                                                                                                    |
| 798               | State of relays PL300no.1 | State of relay outputs for all connected                                                                                                    |
| 799               | State of relays PL300no.2 | PL300. For each word, bit0 will indicate                                                                                                    |
| 800               | State of relays PL300no.3 | state of relay U1, bit1 the state of relay                                                                                                    |
| 801               | State of relays PL300no.4 | U2 and so on. $(0 = relay not active, 1 = active relay)$                                                                                                    |
| 802               | State of relays PL300no.5 | active relay).                                                                                                    |
| 797               | State of LEDs             | State of the 10 LEDs which represent<br>the inputs/outputs on the main<br>window of ATR313. Bit0 will indicate<br>state of led no. 1 (at the top), bit1 will<br>indicate state of led no.2 and so on. (0<br>= led OFF or empty circle, 1 = led ON<br>or full circle)                                                                                                    |
| 422               | Manual mode (HAND)        | <ul> <li>To start manual mode write value "1" on word 422</li> <li>To stop manual function write value "0" on word 422. The controller returns to previous status (if executing a cycle, it goes back to point of interruption, if in Stop mode it goes back to Stop).</li> </ul>                                                                                          |
| 424               | Setpoint SPV1 Manual      | Value of setpoint 1 in manual control<br>Write the choosen setpoint value                                                                                                    |
| 425               | Setpoint SPV2 Manual      | Value of setpoint 2 in manual control<br>Write the choosen setpoint value                                                                                                    |

| Modbus<br>Address | Name                                            | Description                                                                                                    |
|-------------------|-------------------------------------------------|----------------------------------------------------------------------------------------------------|
| 437               | Status AUX1 manual                              | Status of auxiliary in manual mode<br>Write 1 on relevant word.<br>To activate it or 0 to de-activate it                                                                             |
| 438               | Status AUX2 manual                              |                                                                                                    |
| 439               | Status AUX3 manual                              |                                                                                                    |
| 440               | Status AUX4 manual                              |                                                                                                    |
| 445               | Status AUX1B manual                             |                                                                                                    |
| 446               | Status AUX2B manual                             |                                                                                                    |
| 447               | Status AUX3B manual                             |                                                                                                    |
| 448               | Status AUX1B manual                             |                                                                                                    |
| 405               | Minutes elapsed from start of the current step  | Time elapsed from cycle start. Time<br>is expressed in minutes and seconds,<br>which may be entered by 2 separate<br>words.                                                          |
| 406               | Seconds elapsed from start of the current step  |                                                                                                    |
| 407               | Hours of total duration for cycle               | Total programmed time (excluding<br>waiting or pauses during the cycle).<br>Time is expressed in hours and<br>minutes, which may be entered by 2<br>separate words.                  |
| 408               | Minutes of total duration for cycle             |                                                                                                    |
| 409               | Hours elepsed from start of the running cycle   | Total time elapsed from start of the running cycle (excluding waiting or pauses during the cycle). Time is expressed in hours and minutes, which may be entered by 2 separate words. |
| 410               | Minutes elepsed from start of the running cycle |                                                                                                    |
| 404               | Number of current step                          | This word identifies the number of the step which is being executed.                                                                                                    |
| 633               | Total number of steps                           | Total number of programmed steps.                                                                                                    |
| Modbus<br>Address | Name                        | Description                                                                                                    |
|-------------------|-----------------------------|----------------------------------------------------------------------------------------------------|
| 3355              | Start data for cycle no. 1  | The words referring to cycles data are all consequent and follow the sequence below:                                                                                                    |
| 3596              | Start data for cycle no. 2  | (+X means offset from cycle start):<br>• +0 Cycle index (do not modify!!!)<br>• +1 How many times cycle must be                                                                                                    |
| 3837              | Start data for cycle no. 3  | <ul> <li>+2 Not used (do not modify!!!)</li> <li>+2 SDV1 starting sotupint of the</li> </ul>                                                                                                    |
| 4078              | Start data for cycle no. 4  | <ul> <li>+3 SPV1 starting setpoint of the<br/>cycle</li> <li>+4 SPV2 starting setpoint of the</li> </ul>                                                                                                    |
| 4319              | Start data for cycle no. 5  | <ul> <li>cycle</li> <li>+5 Status A1 (0=OFF, 1=ON) at cycle<br/>start</li> </ul>                                                                                                    |
| 4560              | Start data for cycle no. 6  | <ul> <li>+6 Status A2 (0=OFF, 1=ON) at cycle<br/>start</li> <li>+7 Status A3 (0=OFE, 1=ON) at cycle</li> </ul>                                                                                                    |
| 4801              | Start data for cycle no. 7  | <ul> <li>+8 Status A4 (0=OFF, 1=ON) at cycle</li> </ul>                                                                                                    |
| 5042              | Start data for cycle no. 8  | +9 Hours / duration step 1     +10 Minutes / duration step 1                                                                                                    |
| 5283              | Start data for cycle no. 9  | <ul> <li>+11 Final SPV1 step 1</li> <li>+12 Final SPV2 step 1</li> <li>+13 Status A1 (0=OFF, 1=ON) at end</li> </ul>                                                                                                    |
| 5524              | Start data for cycle no. 10 | of step 1<br>• +14 Status A2 (0=OFF, 1=ON) at end<br>of step 1                                                                                                    |
| 5765              | Start data for cycle no. 11 | <ul> <li>+15 Status A3 (0=OFF, 1=ON) at end<br/>of step 1</li> <li>+16 Status A4 (0=OFE 1=ON) at end</li> </ul>                                                                                                    |
| 6006              | Start data for cycle no. 12 | of step 1<br>• +17 Hours / duration step 2                                                                                                    |
| 6247              | Start data for cycle no. 13 | <ul> <li>+18 Minutes / duration step 2</li> <li>+19 Final SPV1 step 2</li> <li>+20 Final SPV2 step 2</li> </ul>                                                                                                    |
| 6488              | Start data for cycle no. 14 | <ul> <li>+21 Status A1 (0=OFF, 1=ON) at end of step 2</li> <li>+22 Status A2 (0=OFF, 1=ON) at end of step 2</li> <li>+23 Status A3 (0=OFF, 1=ON) at end of step 2</li> <li>+24 Status A4 (0=OFF, 1=ON) at end of step 2</li> </ul> |

| Modbus<br>Address | Name                        | Description                                                                                                    |
|-------------------|-----------------------------|----------------------------------------------------------------------------------------------------|
| 6729              | Start data for cycle no. 15 | <ul> <li>+225 Hours / duration step 28</li> <li>+226 Minutes / duration 28</li> </ul>                                                                                            |
| 6970              | Start data for cycle no. 16 | <ul> <li>+227 Final SPV1 step 28</li> <li>+228 Final SPV2 step 28</li> <li>+229 Status A1 (0=OFF, 1=ON) at<br/>end of step 28</li> <li>+230 Status A2 (0=OFE 1=ON) at</li> </ul> |
| 7211              | Start data for cycle no. 17 | <ul> <li>+1230 Step 28</li> <li>+231 Status A3 (0=OFF, 1=ON) at<br/>end of step 28</li> <li>+232 Status A4 (0=OFF, 1=ON) at</li> </ul>                                           |
| 7452              | Start data for cycle no. 18 | end of step 28<br>+233 Not used (do not modify!!!)<br>+234 Not used (do not modify!!!)<br>+235 Not used (do not modify!!!)<br>+236 Not used (do not modify!!!)                   |
| 7693              | Start data for cycle no. 19 | <ul> <li>+237 Status A1 (0=OFF, 1=ON) at cycle end</li> <li>+238 Status A2 (0=OFF, 1=ON) at cycle end</li> </ul>                                                                 |
| 7934              | Start data for cycle no. 20 | <ul> <li>+239 Status A3 (0=OFF, 1=ON) at cycle end</li> <li>+240 Status A4 (0=OFF, 1=ON) at cycle end</li> </ul>                                                                 |
| 3143              | Start data for alarm no. 1  | Data are all consequent and they                                                                                                    |
| 3150              | Start data for alarm no. 2  | follow the sequence below                                                                                                    |
| 3157              | Start data for alarm no. 3  | (+X means offset from beginning of                                                                                                    |
| 3164              | Start data for alarm no. 4  | <ul> <li>+0 Type of alarm</li> </ul>                                                                                                    |
| 3171              | Start data for alarm no. 5  |                                                                                                    |
| 3178              | Start data for alarm no. 6  | 2 -> INDEPENDENT OVER                                                                                                    |
| 3185              | Start data for alarm no. 7  | 3 ->DEVIATION HIGH                                                                                                    |
| 3192              | Start data for alarm no. 8  | 4 ->DEVIATION LOW                                                                                                    |
| 3199              | Start data for alarm no. 9  | 6 ->OUTSIDE BAND                                                                                                    |
| 3206              | Start data for alarm no. 10 | +1 Source of alarm                                                                                                    |
| 3213              | Start data for alarm no. 11 | 2 ->PROCESS 1                                                                                                    |
| 3220              | Start data for alarm no. 12 | 3 ->PROCESS 3                                                                                                    |
| 3227              | Start data for alarm no. 13 | 4 ->PROCESS 4                                                                                                    |

74 - ATR 313 - User Manual

| Modbus<br>Address | Name                        | Description                                                                                                    |
|-------------------|-----------------------------|----------------------------------------------------------------------------------------------------|
| 3234              | Start data for alarm no. 14 |                                                                                                    |
| 3241              | Start data for alarm no. 15 | 5 -> PROCESSO 5<br>5 -> PROCESS 5                                                                                             |
| 3248              | Start data for alarm no. 16 | 6 -> PROCESS 6<br>7 -> PROCESS 7                                                                                              |
| 3255              | Start data for alarm no. 17 | 8 -> PROCESS 8<br>9 -> PROCESS 9<br>10 -> PROCESS 10                                                                          |
| 3262              | Start data for alarm no. 18 | 11 -> PROCESS 11<br>12 -> PROCESS 12                                                                                          |
| 3269              | Start data for alarm no. 19 | 13 -> PROCESS 13<br>14 -> PROCESS 14<br>15 -> PROCESS 15                                                                      |
| 3276              | Start data for alarm no. 20 | 16 -> PROCESS 16<br>17 -> PROCESS 17                                                                                          |
| 3283              | Start data for alarm no. 21 | 18 -> PROCESS 18<br>19 -> PROCESS 19<br>20 -> PROCESS 10                                                                      |
| 3290              | Start data for alarm no. 22 | 21 -> AVERAGE 1<br>22 -> AVERAGE 2                                                                                            |
| 3297              | Start data for alarm no. 23 | <ul> <li>+2 Alarm treshold (numeric value)</li> <li>+3 Alarm hysteresis (numeric value)</li> <li>+4 Alarm validity</li> </ul> |
| 3304              | Start data for alarm no. 24 | 0 -> ALWAYS<br>1 -> ONLY START                                                                                                |
| 3311              | Start data for alarm no. 25 | 2 -> ONLY STOP<br>3 -> ONLY STEP<br>4 -> ONLY STEP-                                                                           |
| 3318              | Start data for alarm no. 26 | 5 -> ONLY RUN<br>• +5 Type of alarm action                                                                                    |
| 3325              | Start data for alarm no. 27 | 1 -> MESSAGE ONLY<br>2 -> CYCLE STOP                                                                                          |
| 3332              | Start data for alarm no. 28 | <ul> <li>3 -&gt; CYCLE PAUSE</li> <li>+6 Index of alarm message (do not modifield)</li> </ul>                                 |
| 3339              | Start data for alarm no. 29 | (1)(0)(1)(1)(1)(1)(1)(1)(1)(1)(1)(1)(1)(1)(1)                                                                                 |
| 3346              | Start data for alarm no. 30 |                                                                                                    |

| Modbus<br>Address | Name                          | Description                                                                              |
|-------------------|-------------------------------|------------------------------------------------------------------------------------------|
| 3001              | Start data for process no. 1  |                                                                                          |
| 3008              | Start data for process no. 2  |                                                                                          |
| 3015              | Start data for process no. 3  | ses are all consequent and they follow                                                   |
| 3022              | Start data for process no. 4  | the sequence below (+X means offset<br>from start of configuration data for              |
| 3029              | Start data for process no. 5  | <ul> <li>each single process ):</li> <li>+0 Index of cycle (do not modify!!!)</li> </ul> |
| 3036              | Start data for process no. 6  | <ul> <li>+1 Offset correction of sensor</li> <li>+2 Gain correction of sensor</li> </ul> |
| 3043              | Start data for process no. 7  | +3 Control setpoint                                                                      |
| 3050              | Start data for process no. 8  | 1 -> SPV1                                                                                |
| 3057              | Start data for process no. 9  | <ul> <li>-&gt; SPV2</li> <li>+4 Type of output</li> </ul>                                |
| 3064              | Start data for process no. 10 | 0 -> NO OUTPUT<br>1 -> ON/OFF                                                            |
| 3071              | Start data for process no. 11 | 2 -> SERVO OPEN/CLOSE<br>3 -> TIME PROPORTIONING                                         |
| 3078              | Start data for process no. 12 | 4 -> OUT1 LOGIC<br>5 -> OUT1 4 20                                                        |
| 3085              | Start data for process no. 13 | 6 -> OUT1 010                                                                            |
| 3092              | Start data for process no. 14 | 8 -> OUT2 420                                                                            |
| 3099              | Start data for process no. 15 | 9 -> 0012 010<br>10 -> SSR Time proportioning                                            |
| 3106              | Start data for process no. 16 | <ul> <li>11 -&gt; SSR 0N/OFF</li> <li>+5 Servo time or cycle time (sec)</li> </ul>       |
| 3113              | Start data for process no. 17 | <ul> <li>+6 Average</li> <li>0 -&gt; No average</li> </ul>                               |
| 3120              | Start data for process no. 18 | 1 -> AVERAGE.1                                                                           |
| 3127              | Start data for process no. 19 |                                                                                          |
| 3134              | Start data for process no. 20 |                                                                                          |

The following table contains the formats for the names of stored cycles. Access to Modbus words allows to read two characters at same time. To divide the different strings the terminators (0x00) may be used. The table describes the structure for the first five cycles. The remaining ones are stored with same structure. The first line of each table is the Modbus address.

| 1001 10    |                  | 10         | 02                                           | 1003        |            | 1004                                         |                                              | 1005       |              | 1006       |                                              |
|------------|------------------|------------|----------------------------------------------|-------------|------------|----------------------------------------------|----------------------------------------------|------------|--------------|------------|----------------------------------------------|
| 0x1E       | "C"              | "I"        | "C"                                          | "L″         | "0″        | <i>\\                                   </i> | <i>"1"</i>                                   | w //       | <i>\\ //</i> | w //       | <i>\\ //</i>                                 |
|            | 1                | 2          | 3                                            | 4           | 5          | 6                                            | 7                                            | 8          | 9            | 10         | 11                                           |
|            | NAME CYCLE NO. 1 |            |                                              |             |            |                                              |                                              |            |              |            |                                              |
| 10         | 1007 1008        |            |                                              | 1009 1010   |            |                                              | 10                                           | 10         | 11           | 1012       |                                              |
| w <i>"</i> | <i>\\ //</i>     | w <i>"</i> | w //                                         | w <i>"</i>  | w //       | w <i>"</i>                                   | w //                                         | w <i>"</i> | 0x00         | "C"        | "I″                                          |
| 12         | 13               | 14         | 15                                           | 16          | 17         | 18                                           | 19                                           | 20         |              | 1          | 2                                            |
| NAM        |                  |            |                                              | CYCLE       | NO. 1      |                                              |                                              |            |              |            |                                              |
| 10         | 13               | 10         | 14                                           | 10          | 15         | 1016                                         |                                              | 1017       |              | 1018       |                                              |
| "C"        | "L″              | "0″        | w //                                         | <b>`</b> 2″ | w <i>"</i> | w <i>11</i>                                  | <i>\\ //</i>                                 | w <i>"</i> | w //         | w <i>"</i> | w //                                         |
| 3          | 4                | 5          | 6                                            | 7           | 8          | 9                                            | 10                                           | 11         | 12           | 13         | 14                                           |
|            | NAME CYCLE NO. 2 |            |                                              |             |            |                                              |                                              |            |              |            |                                              |
| 10         | 19               | 10         | 20                                           | 10          | 21         | 10                                           | 22                                           | 10         | 23           | 1024       |                                              |
| w <i>"</i> | w <i>"</i>       | w <i>"</i> | <i>\\                                   </i> | w <i>"</i>  | w <i>"</i> | 0x00                                         | "C"                                          | "I″        | "C"          | "L″        | "O"                                          |
| 15         | 16               | 17         | 18                                           | 19          | 20         |                                              | 1                                            | 2          | 3            | 4          | 5                                            |
|            | N                | AME CY     | CLE NO                                       | . 2         |            | NAME CYCLE NO. 3                             |                                              |            |              |            |                                              |
| 10         | 25               | 10         | 26                                           | 1027 1028   |            | 1029                                         |                                              | 1030       |              |            |                                              |
| w <i>"</i> | <u>~3″</u>       | w //       | w //                                         | w //        | w <i>"</i> | w //                                         | <i>\\ //</i>                                 | w <i>"</i> | w //         | w <i>"</i> | w //                                         |
| 6          | 7                | 8          | 9                                            | 10          | 11         | 12                                           | 13                                           | 14         | 15           | 16         | 17                                           |
|            |                  |            |                                              | N           | AME CY     | CLE NO                                       | . 3                                          |            |              |            |                                              |
| 10         | 31               | 10         | 32                                           | 10          | 33         | 1034                                         |                                              | 1035       |              | 1036       |                                              |
| w <i>"</i> | w <i>"</i>       | w <i>"</i> | 0x00                                         | "C"         | "I"        | "C"                                          | "L″                                          | "O"        | w //         | <u>~4″</u> | <i>\\                                   </i> |
| 18         | 19               | 20         |                                              | 1           | 2          | 3                                            | 4                                            | 5          | 6            | 7          | 8                                            |
| NAME       | CYCLE            | NO. 3      |                                              |             |            | NAME CYCLE NO. 4                             |                                              |            |              |            |                                              |
| 10         | 37               | 10         | 38                                           | 10          | 39         | 10                                           | 40                                           | 10         | 041 104      |            | 42                                           |
| w <i>"</i> | w <i>11</i>      | w //       | w //                                         | w //        | w <i>"</i> | w <i>11</i>                                  | <i>\\                                   </i> | w <i>"</i> | w //         | w <i>"</i> | w //                                         |
| 9          | 10               | 11         | 12                                           | 13          | 14         | 15                                           | 16                                           | 17         | 18           | 19         | 20                                           |
|            | NAME CYCLE NO. 4 |            |                                              |             |            |                                              |                                              |            |              |            |                                              |

| 10              | 43 1044                 |                  | 1045                        |                  | 1046                         |                  | 1047                    |                   | 1048              |                 |                 |
|-----------------|-------------------------|------------------|-----------------------------|------------------|------------------------------|------------------|-------------------------|-------------------|-------------------|-----------------|-----------------|
| 0x00            | "C"                     | "I″              | "C"                         | "L″              | "O"                          | w <i>"</i>       | <u>"5″</u>              | w <i>"</i>        | <i>\\ //</i>      | w //            | w <i>"</i>      |
|                 | 1                       | 2                | 3                           | 4                | 5                            | 6                | 7                       | 8                 |                   | 10              | 11              |
|                 | NAME CYCLE NO. 5        |                  |                             |                  |                              |                  |                         |                   |                   |                 |                 |
|                 | 49 1050                 |                  |                             |                  |                              |                  |                         |                   |                   |                 |                 |
| 10              | 49                      | 10               | 50                          | 10               | 51                           | 10               | 52                      | 10                | 53                | 10              | 54              |
| 10<br>`` ″      | 49<br>`` ″              | 10<br>`` ″       | 50<br>`` ″                  | 10<br>`` ″       | 51<br>`` ″                   | 10<br>`` ″       | 52<br>`` ″              | 10<br>`` ″        | <b>53</b><br>0x00 | 10<br>"C"       | 54<br>``I″      |
| 10<br>"""<br>12 | <b>49</b><br>`` ″<br>13 | 10<br>`` ″<br>14 | <b>50</b><br><i>"</i><br>15 | 10<br>`` ″<br>16 | <b>51</b><br><i>""</i><br>17 | 10<br>`` ″<br>18 | <b>52</b><br>`` ″<br>19 | 10<br>\`` "<br>20 | <b>53</b><br>0x00 | 10.<br>"C"<br>1 | 54<br>``I″<br>2 |

## Notes / Updates

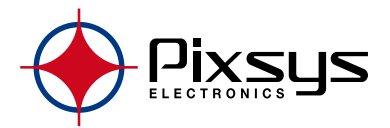

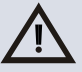

Read carefully the safety guidelines and programming instructions contained in this manual before using/connecting the device

## PIXSYS s.r.l.

www.pixsys.net sales@pixsys.net - support@pixsys.net

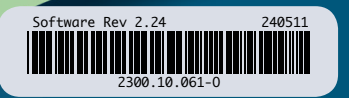